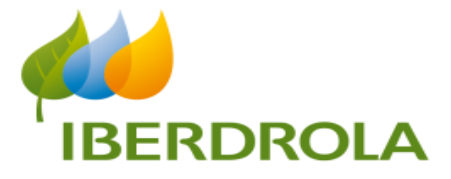

Février 2022

# Manuel d'utilisation

Commerciaux

Version 1

# Sommaire

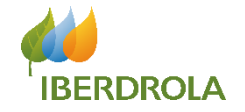

| 1 Accès à la plateforme              | 03 |
|--------------------------------------|----|
| 2 Définition du Scénario             | 06 |
| 3 Description de l'application       |    |
| 3.1 Accueil                          | 08 |
| 3.2 Nouvelle contractualisation      | 10 |
| 3.3 Contractualisations              | 34 |
| 3.4 Les différents états de la vente | 37 |
| 3.5 Rapports                         | 41 |
| 4 Support                            | 46 |

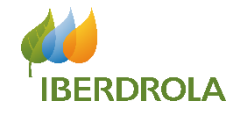

# Accès à la plateforme

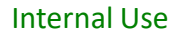

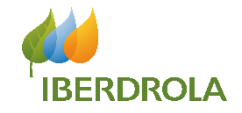

#### Comment accéder à la plateforme?

1. Les utilisateurs pourrons accéder à la plateforme depuis le navigateur **Google Chrome** uniquement et depuis une **tablette**, en utilisant l'URL suivant :

#### https://iberdrola.force.com/ibergo

2. Les utilisateurs devront ensuite renseigner leur identifiant ainsi que leur mot de passe dans les champs prévus à cet effet.

| salesforce                                                 |  |
|------------------------------------------------------------|--|
| Para acceder a esta página, debe iniciar sesión en Ibergo. |  |
| Nombre de usuarlo                                          |  |
| 1                                                          |  |
| Contraseña                                                 |  |
|                                                            |  |
|                                                            |  |
| Iniciar sesión                                             |  |
| Recordarme                                                 |  |
| ¿Olvidó la contraseña?                                     |  |
|                                                            |  |
|                                                            |  |
|                                                            |  |

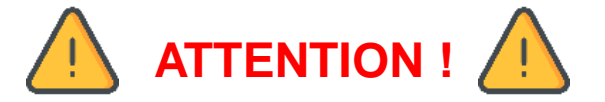

Il est impératif d'utiliser une tablette et le navigateur Google Chrome pour accéder à la plateforme. Les autres moyens d'accès sont obsolètes.

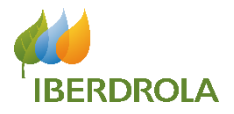

### Comment créer son premier mot de passe ou le réinitialiser après un oubli ?

| salesforce                                                       |                  | salesforce                                                                                  |                                                                        |
|------------------------------------------------------------------|------------------|---------------------------------------------------------------------------------------------|------------------------------------------------------------------------|
| To access this page, you have to log in to ibergo.<br>Username   |                  | Forgot Your Password                                                                        | Vous recevrez<br>alors un email sur<br>la boîte mail                   |
| Password                                                         | Vous serez alors | To reset your password, enter your username.<br>Username                                    | associée à votre<br>profil indiquant un<br>lien pour créer             |
| Log In to Sandbox                                                | page suivante :  | Cantel Continue                                                                             | passe.                                                                 |
| Forgot Your Password?                                            |                  |                                                                                             | Veuillez donc vérifier<br>que l'adresse mail<br>transmise est correcte |
| Depuis l'URL précédent, cliquez sur<br>« Forgot Your Password ». |                  | Renseignez votre nom d'utilisateur<br>(@externo.com) et cliquez sur<br>« <b>Continue</b> ». |                                                                        |

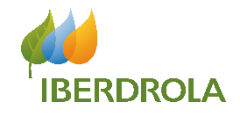

# Définition du Scénario

# Commercial + Appel vérification commercial + Appel vérification client

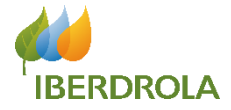

Ibergo France

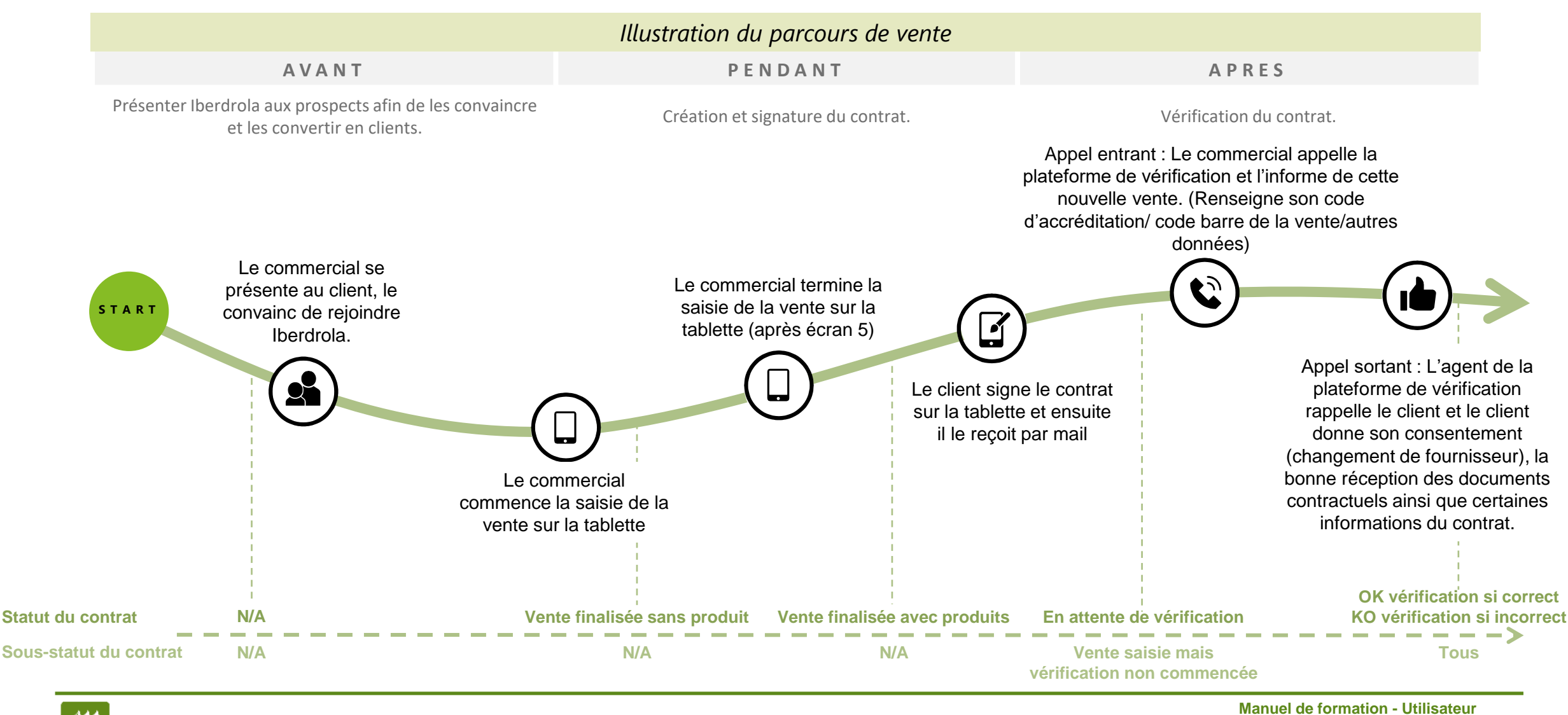

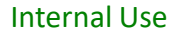

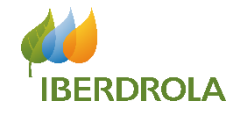

# Description de l'application Accueil

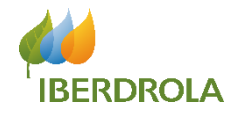

Cet écran est le premier que vous verrez en vous connectant à l'application. Il s'agit de l'écran d'accueil.

C'est depuis cet écran que vous aurez accès aux autres onglets tels que « **Nouvelle Contractualisation** », « **Contractualisations** »,

« Rapports » et

« Catalogue ».

Enfin, c'est sur cet écran que vous aurez accès à **l'outil de requête**, vous permettant de contacter l'équipe support en ouvrant une requête lorsque vous rencontrez un **problème** ou une **anomalie**.

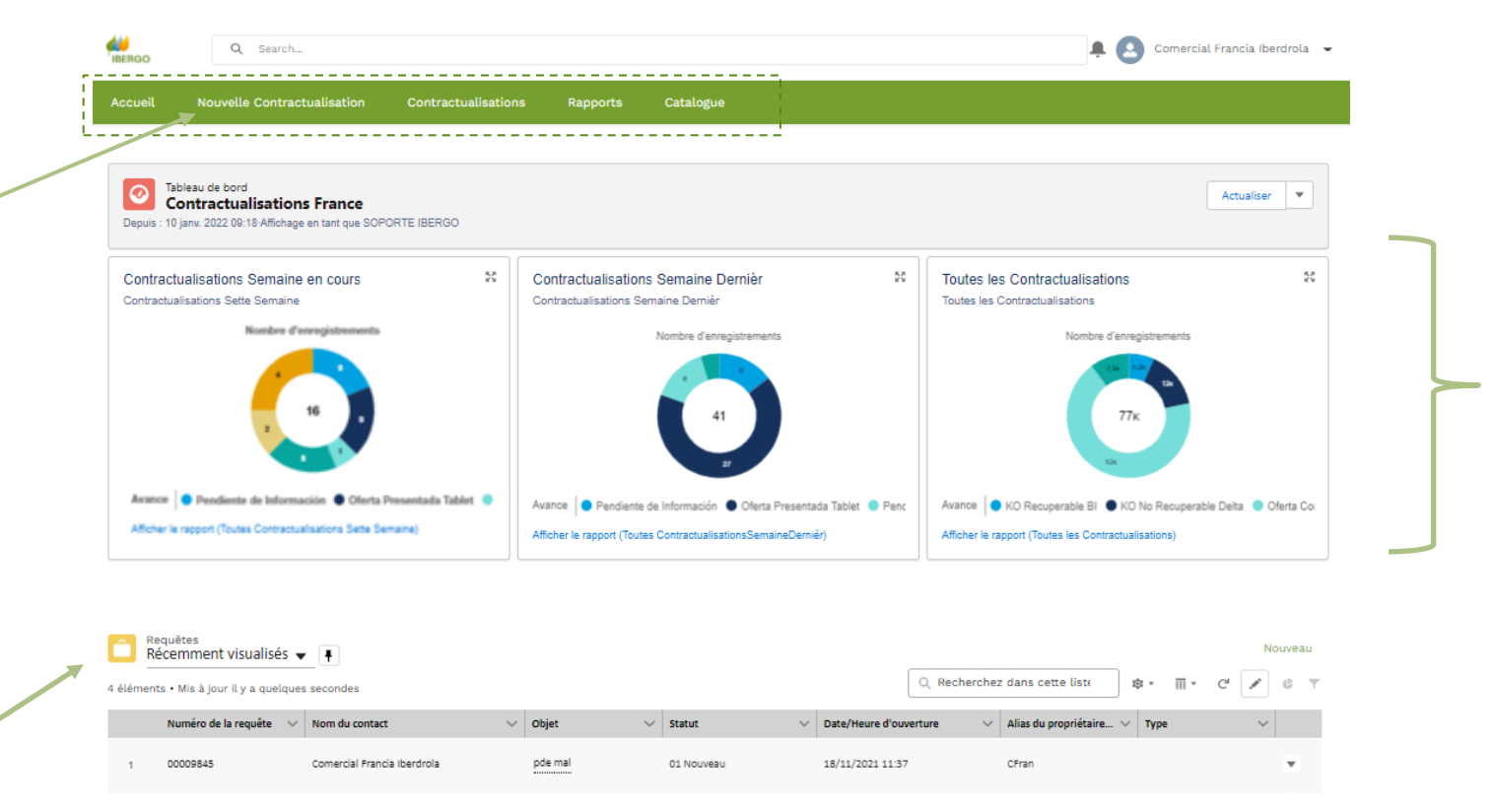

Depuis cet écran, vous pourrez aussi consulter le **tableau de bord**, qui rassemble les aperçus de **trois rapports principaux** ci-contre concernant les contractualisations. Vous pouvez **agrandir** l'aperçu du rapport ou **afficher le rapport complet** (redirection vers la page du rapport en question).

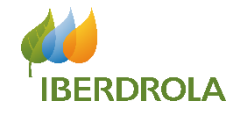

# **Description de l'application**

# Nouvelle contractualisation

Données Contrat

Données Client

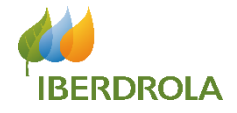

Cet écran est dédié aux informations du client. Ici, il s'agit d'un client particulier.

Les données à remplir sont donc le nom, prénom, date de naissance, genre, consentements....

| Donnees du client |   |                     |   |
|-------------------|---|---------------------|---|
| * Type de Client  |   | * Mme/ M.           |   |
| Particulier       | * | Mme                 | • |
| Raison Sociale    |   | * Prénom            |   |
|                   |   | LAURA               |   |
| Nom Commercial    |   | * Nom               |   |
|                   |   | ALBERCA             |   |
| SIRET             |   | * Date de naissance |   |
|                   |   | 14 avr. 2000        | ä |
| SIREN             |   | Prénom Co-titulaire |   |
|                   |   |                     |   |
| * Langue contrat  |   | Nom Co-titulaire    |   |

Adresse

Données Point de Livraison

Facturations et Documents

#### Données de contact

Format Fixe : tous sauf 06 ou 07 + 8 chiffres. Format Mobile : 06 ou 07 + 8 chiffres

|           | Téléphone du client |                                                                                          |   |
|-----------|---------------------|------------------------------------------------------------------------------------------|---|
| $\square$ | 0318928399          | J'accepte qu'IBERDROLA m'envoie des offres commerciales par voie postale ou electronique |   |
| J         | Portable            | J'accepte qu'IBERDROLA complète mon profil consommateur                                  |   |
|           |                     | Je ne souhaite pas recevoir des offres commerciales                                      |   |
|           | * Email             | Je ne souhaite pas faire l'objet d'un profil consommateur                                |   |
|           | LAURA@TEST.COM      |                                                                                          | _ |

Il est nécessaire de choisir une réponse entre la 1<sup>ère</sup> et la 3<sup>ème</sup> ligne, et entre la 2<sup>ème</sup> et la 4<sup>ème</sup> ligne.

#### Données Techniques

\* Autorisation pour la consultation des données techniques, contractuelles et de consommation d'électricité et / ou de gaz v

OUI

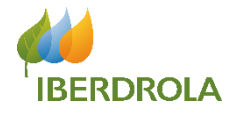

#### Les champs obligatoires sont :

- Titre
- Nom et Prénom : champs de texte libre
- Date de naissance : le client doit avoir entre 18 et 70 ans
- Langue contractuelle doit toujours être en français
- Téléphone Client : Il s'agit du téléphone fixe (champ numérique à 10 chiffres qui ne peut pas commencer par 06 ou 07) et portable (champ numérique à 10 chiffres. Doit commencer par 06 ou 07). \*\*Au moins un des deux champs doit être renseigné.
- Email doit contenir « @ » et se terminer par « .com », « .fr »... En cliquant sur le bouton « Suivant » au bas de la page, une vérification de l'adresse sera effectuée via Kickbox.
- **Consentements.** Il faut obligatoirement faire un choix entre la 1<sup>ère</sup> et la 3<sup>ème</sup> ligne (pour accepter ou refuser l'envoie d'offres commerciales) ainsi qu'entre la 2<sup>ème</sup> et 4<sup>ème</sup> ligne (le client autorise ou s'oppose à partager ses habitudes de de consommation).
- Autorisation pour la consultation des données techniques, contractuelles et de consommation d'électricité et / ou de gaz

#### Pour les contrats électricité :

Nous consultons la puissance, la tarif, le calendrier du client, l'état d'alimentation du point, le type de compteur, l'adresse et l'historique de consommation

Si le client donne son autorisation : lberdrola a le droit d'accéder à la consultation de toutes ces informations Si le client s'oppose : lberdrola peut uniquement consulter l'état du point, le type de compteur et l'adresse

#### Pour les contrats gaz :

Nous consultons la tarif, l'état du point, le type de compteur, l'adresse et la CAR

Si le client donne son autorisation : Iberdrola a le droit d'accéder à la consultation de toutes ces informations Si le client s'oppose : Iberdrola peut uniquement consulter la tarif, l'état du point, le type de compteur et l'adresse

### Ecran 2 : « Données Contrat »

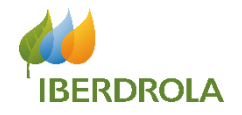

Cet écran est dédié aux données de l'adresse du point de livraison et les donnés de la vente.

| e Livraison |                          | * Ville<br>* Type de voie<br>Sélectionner une optio |                                |               | * Type d'énergie<br>Sélectionner une opt | tion |
|-------------|--------------------------|-----------------------------------------------------|--------------------------------|---------------|------------------------------------------|------|
| e Livraison |                          | * Ville<br>* Type de voie<br>Sélectionner une optio |                                |               | * Type d'énergie<br>Sélectionner une opt | ion  |
| )           |                          | * Ville<br>* Type de voie<br>Sélectionner une optio |                                |               | * Type d'énergie<br>Sélectionner une opt | tion |
|             |                          | * Ville<br>* Type de voie<br>Sélectionner une optio |                                |               | * Type d'énergie<br>Sélectionner une opt | ion  |
|             |                          | * Ville<br>* Type de voie<br>Sélectionner une optio |                                |               | * Type d'énergie<br>Sélectionner une opt | tion |
|             |                          | * Type de voie<br>Sélectionner une optio            |                                |               | Sélectionner une opt                     | tion |
|             |                          | * Type de voie<br>Sélectionner une optio            |                                |               | Selectionner une opt                     |      |
|             |                          | Sélectionner une optio                              |                                |               | T 1 011 1                                |      |
|             |                          |                                                     | n                              |               | Type de Client                           |      |
|             |                          |                                                     |                                |               | Particutier                              |      |
|             |                          |                                                     |                                |               |                                          |      |
|             |                          |                                                     |                                |               |                                          |      |
| n           | -                        |                                                     |                                |               |                                          |      |
|             |                          |                                                     |                                |               |                                          |      |
|             | Г                        | Chercher Point de Livrai                            | son Chercher Donne             | es techniques | ſ                                        |      |
|             |                          |                                                     |                                |               |                                          |      |
|             |                          |                                                     | Responsable du C               | anal          |                                          |      |
|             |                          |                                                     | TEST EDP Ene                   | rgy Point     |                                          |      |
| 1           |                          |                                                     |                                |               |                                          |      |
|             |                          |                                                     |                                |               |                                          |      |
| n           |                          |                                                     | •                              |               |                                          |      |
| e           | n<br><b>ð</b><br>e<br>20 | an v                                                | n  Chercher Point de Livrai  e | n             | n                                        | n    |

Dans cette partie, vous pouvez renseigner le PDL/PCE du client. Il existe deux façon : par recherche d'adresse ou en renseignant le PD/PCE directement. (Le détail de cette fonctionnalité est expliqué dans les slides suivantes)

Dans ce champs vous pouvez choisir le point de vente de la liste déroulante. Ce champ est obligatoire.

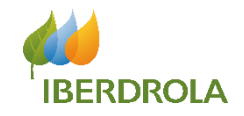

Il existe deux façons pour remplir cette page :

 Dans le premier cas, le client connait son <u>PDL et/ou PCE</u>. Auquel cas, il le communique à l'agent commercial qui le renseigne dans le champ dédié puis clique sur « Chercher données techniques ».

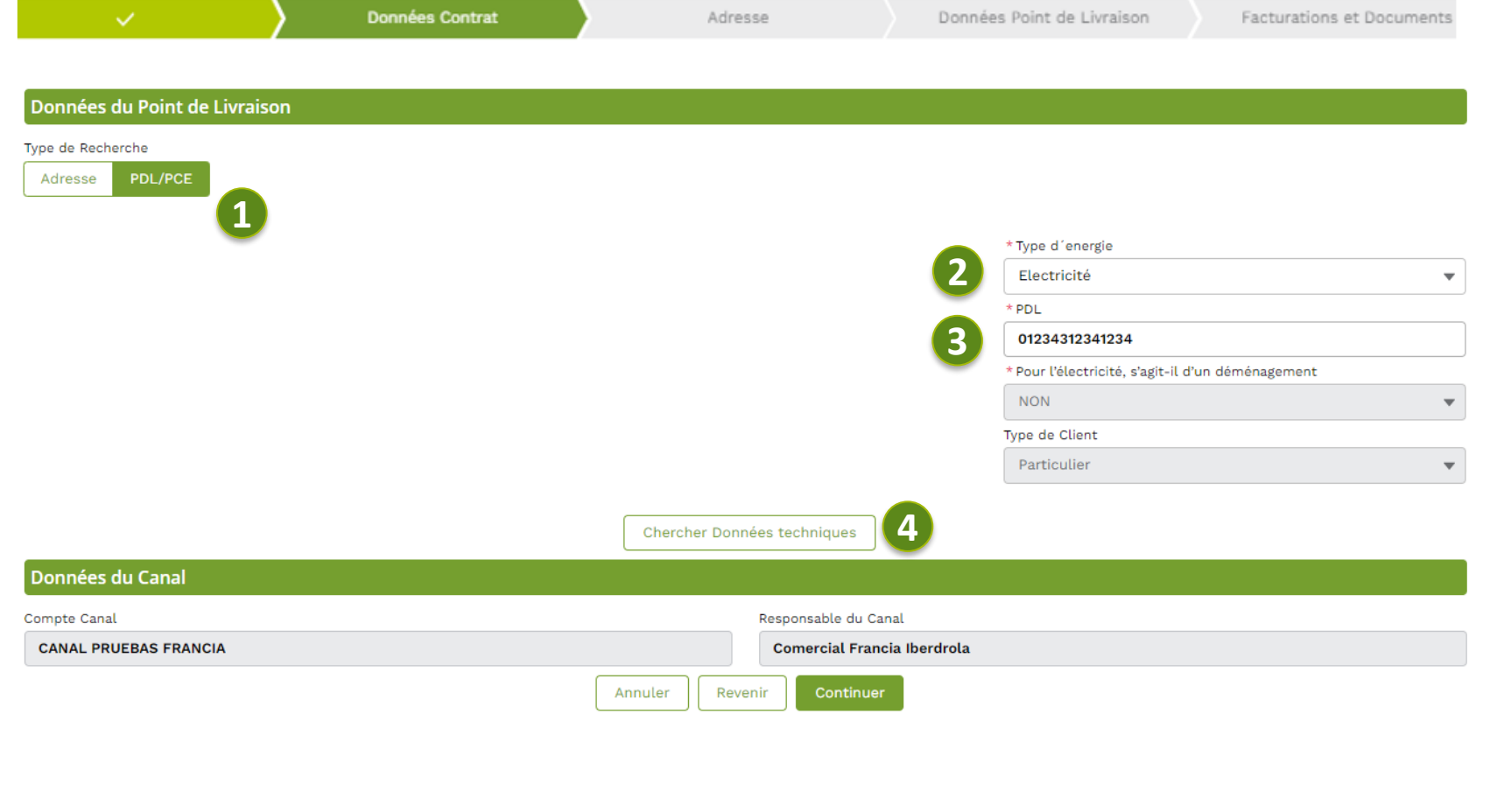

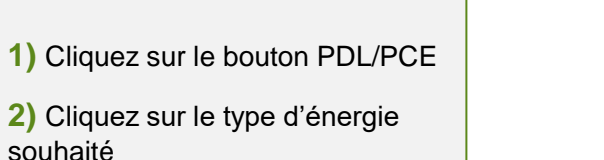

3) Renseignez le PDL et/ou le PCE comme indiqué par le client ou sur sa facture de consommation

Avec le PDL/PCE

 4) Utiliser le bouton « Chercher Données techniques»\*

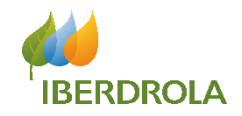

Il existe deux façons pour remplir cette page :

• Dans le second cas, le client ne connait pas son PDL et/ou PCE. Dans ce cas, l'agent commercial devra le/les chercher en utilisant l'adresse postale du client, avant de pouvoir cliquer sur « Chercher données techniques ».

| Données du Point de Livraison |                |                      |                         |                                               |                                    |
|-------------------------------|----------------|----------------------|-------------------------|-----------------------------------------------|------------------------------------|
| pe de Recherche               |                |                      |                         |                                               |                                    |
| Adresse PDL/PCE               |                |                      |                         |                                               |                                    |
| Code Postal                   | * Ville        |                      |                         |                                               | Avec l'adresse                     |
| 75 010                        | PARIS 10E A    | RRONDISSEMENT        |                         | * lype a energie                              | du client                          |
| Nom de Rue                    | * Type de Rue  |                      |                         | * PDI                                         | 1) Renseigner l'adresse du clier   |
| CHAUDRON                      | RUE            |                      | *                       |                                               |                                    |
| Nº                            |                |                      | 1                       | * Pour l'électricité, s'agit-il d'un déménage | 2) Utiliser le bouton « Chercher   |
| 4                             |                |                      |                         | NON                                           | Point de Livraison »               |
| Département                   |                |                      |                         | Type de Client                                | 3) Choisir parmi la liste déroular |
| PARIS                         | •              |                      | 1                       | Particulier                                   | le bon point de livraison et le    |
| omplément d'Adresse 👩         |                |                      |                         |                                               | sélectionner (le champ PDL ou      |
|                               |                |                      |                         |                                               | PCE se remplira automatiqueme      |
|                               |                |                      |                         |                                               | 4) Utiliser le bouton « Chercher   |
|                               | 2 Charcher Poi | ot de Livraison Cher | cher Données techniques |                                               | Données techniques »*              |

#### Point de Livraison Electricité

-

|   | Sélectionner | PDL            | Etat Contractuel | Code | Complément d'Adresse | Adresse        | Code postal & Ville |
|---|--------------|----------------|------------------|------|----------------------|----------------|---------------------|
|   | Sélectionner | 07136758290200 | SERVC            | AMM  |                      | 4 RUE CHAUDRON | 75010 PARIS         |
|   | Sélectionner | 07138350186039 | SERVC            | AMM  | 2 ETG GHE            | 4 RUE CHAUDRON | 75010 PARIS         |
| 3 | Sélectionner | 07138929057233 | SERVC            | AMM  | 3 G                  | 4 RUE CHAUDRON | 75010 PARIS         |
|   | Sélectionner | 07139218492849 | SERVC            | AMM  | 4 DTE                | 4 RUE CHAUDRON | 75010 PARIS         |
|   | Sélectionner | 07137192443684 | RESIL            | AMM  | LOGE                 | 4 RUE CHAUDRON | 75010 PARIS         |
|   |              |                |                  |      |                      |                |                     |

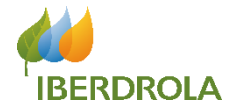

#### CAS OU LA RECHERCHE NE RENVOIE AUCUN RESULTAT

Si la recherche ne donne aucun résultat pour un type d'énergie, un avertissement s'affiche :

- Recherche du Point de Livraison infructueuse, veuillez saisir l'adresse manuellement
- Recherche du Point de Comptage et d'Estimation infructueuse, veuillez saisir l'adresse manuellement

 Recherche du Point de Livraison infructueuse, veuillez saisir l'adresse manuellement Recherche du Point de Comptage et d'Estimation infructueuse, veuillez saisir l'adresse manuellement

Pour une recherche d'un contrat DUAL, dans le cas où les résultats ne sont obtenus que pour l'un des deux types d'énergie (électricité ou gaz), l'écran affichera l'avertissement correspondant au type d'énergie pour lequel aucun résultat n'est obtenu, et affichera la liste avec le PDL / PCE pour le type d'énergie pour lequel des points de fourniture ont été obtenus.

×

×

Recherche du Point de Comptage et d'Estimation infructueuse, veuillez saisir l'adresse manuellement

### Ecran 2 : « Données Contrat » (4/4) – Erreurs Fréquentes

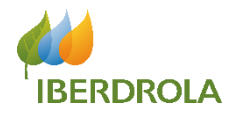

| <b>**</b>        | Q Search                  | uat2-iberdrola.cs87                     | force.com                                     |               |
|------------------|---------------------------|-----------------------------------------|-----------------------------------------------|---------------|
| IBERGO           |                           |                                         |                                               |               |
| Accueil          | Nouvelle Contractua       | lisation Contractu                      | alisations Rapports                           |               |
|                  |                           |                                         |                                               |               |
|                  |                           |                                         |                                               |               |
|                  | - Donné                   | inc Con Advance                         | Données Pois                                  | acturations a |
|                  | Donne                     | Adresse                                 | Donnees Pont                                  | acturations e |
| Donn             | ées du Point de Livraison |                                         |                                               |               |
| Type de<br>Adres | Recharche<br>PDL/PCE      |                                         |                                               |               |
| * Code I         | Postal                    | *1020                                   | *Type d'energie<br>Sélectionner une opti      | on v          |
| * Nom d          | le Rue                    | *Type de Rue<br>Sélectionner une option | Type de Client<br>Particulier                 | •             |
| * Départ         | ioment.                   |                                         |                                               |               |
| Selec            | tionner une option        | •                                       |                                               |               |
| Complex          | ense mendel O             |                                         |                                               |               |
| Deere            | áar du Capal              | Chercher Point de Livraison Che         | rcher Données techniques                      |               |
| Compto           | Canal                     | lasp.                                   | onsable du Canal<br>mercial Francia Iberdrola |               |
|                  |                           | Annular Bevenir                         | Continuar                                     |               |
|                  |                           |                                         |                                               |               |
|                  |                           |                                         |                                               |               |
|                  |                           |                                         |                                               |               |
|                  |                           |                                         |                                               |               |
|                  |                           |                                         |                                               |               |
|                  |                           |                                         |                                               |               |
|                  |                           |                                         |                                               |               |
|                  |                           |                                         |                                               |               |
|                  |                           |                                         |                                               |               |
|                  |                           |                                         |                                               |               |
|                  |                           |                                         |                                               |               |
|                  |                           |                                         |                                               |               |
|                  |                           |                                         |                                               |               |

# 1. Message d'erreur : « le PDL et/ou le PCE n'est pas contractualisable ».

D'après ce que le Web service Enedis/GRDF nous renseigne nous ne pouvons pas accéder à ce PDL ou PCE. Il n'est donc pas possible de contractualiser avec ce client. Le seul moyen pour se client de contractualiser avec Iberdrola est d'appeler le service Télémarketeur.

#### 2. Champ « N° » :

Ce champ est obligatoire. Il n'accepte que les caractères numériques. Dans le cas où:

- Il n'y pas de numéro d'adresse : laissez vide (uniquement pour ces cas)
- Il y a un complément d'adresse (ex : bâtiment C), rentrez le complément dans le champ « complément d'adresse ».

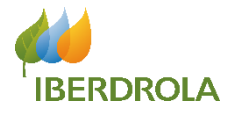

Le champ Complément d'adresse est saisi dans l'écran de recherche d'adresse et de PDL / PCE.

Il peut être utilisé comme critère de filtrage dans la recherche PDL / PCE, bien qu'il soit recommandé de rechercher une adresse sans utiliser cette valeur et de sélectionner ensuite le PDL ou PCE en fonction des résultats obtenus, où le complément d'adresse est également indiqué.

| V Données Contrat                                                                                                    | Adresse                                 | Données Point de Livraison      | Facturations et Documents |
|----------------------------------------------------------------------------------------------------|-----------------------------------------|---------------------------------|---------------------------|
|                                                                                                    |                                         |                                 |                           |
| Données du Point de Livraison                                                                                                    |                                         |                                 |                           |
| Type de Recherche                                                                                                    |                                         |                                 |                           |
| Adresse PDL/PCE                                                                                                    |                                         |                                 |                           |
| * Code Postal                                                                                                    | * Ville                                 | *Type d'energie                 |                           |
| 75 010                                                                                                    | PARIS 10E ARRONDISSEMENT                | Electricité                     | •                         |
| * Nom de Rue                                                                                                    | * Type de Rue                           | * PDL                           |                           |
| CHAUDRON                                                                                                    | RUE                                     | <b>•</b>                        |                           |
| ★ Nō                                                                                                    |                                         | * Pour l'électricité, s'agit-il | l d'un déménagement       |
| * Désetement                                                                                                    |                                         | NON                             | •                         |
|                                                                                                    |                                         | Type de Client                  |                           |
| , AND , AND | _                                       | Particulier                     | •                         |
| Complément d'Adresse 👔                                                                                                    |                                         |                                 |                           |
|                                                                                                    |                                         |                                 |                           |
|                                                                                                    |                                         |                                 |                           |
|                                                                                                    | Chercher Point de Livraison Chercher Do | nnées techniques                |                           |
| Point de Livraison Electricité                                                                                                    |                                         |                                 |                           |
| Sélectionner PDL Etat Con                                                                                                    | ractuel Code Complément d'Ad            | esse Adresse                    | Code postal & Ville       |
| Sélectionner 07136758290200 SERVC                                                                                                    | AMM                                     | 4 RUE CHAUDRON                  | 75010 PARIS               |

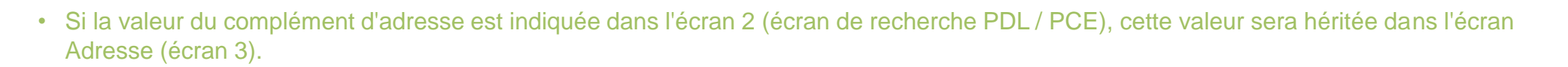

- S'ils ne sont pas déclarés à l'écran 2, les données peuvent être remplies directement pour le point d'approvisionnement et l'adresse de correspondance à l'écran 3.
- L'adresse est enregistrée dans la base de données dans son intégralité, y compris le complément d'adresse.

| ×                        | $\rightarrow$     | ×                           |         | dresse           | Données Point de Livraison | Facturations et Documents |
|--------------------------|-------------------|-----------------------------|---------|------------------|----------------------------|---------------------------|
|                          |                   |                             |         |                  |                            |                           |
| Adresse                  |                   |                             |         |                  |                            |                           |
| * Code Postal            |                   |                             |         | * Ville          |                            |                           |
| 75 010                   |                   |                             |         | PARIS 10E ARROND | ISSEMENT                   |                           |
| * Nom de Rue             |                   |                             |         | * Type de Rue    |                            |                           |
| CHAUDRON                 |                   |                             |         | RUE              |                            | •                         |
| * Nº                     |                   |                             |         |                  |                            |                           |
| 4                        |                   |                             |         |                  |                            |                           |
| * Département            |                   |                             |         |                  |                            |                           |
| PARIS                    |                   |                             | -       |                  |                            |                           |
| Complément d'Adresse     |                   |                             |         |                  |                            |                           |
| 1 ETG G                  |                   |                             |         |                  |                            |                           |
| ✓ L'adresse de facturati | on est la même qu | ie l'adresse du point de li | vraison |                  |                            |                           |

**BERDROLA** 

### Ecran 3 : « Adresse » (1/2)

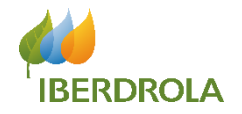

Cet écran est dédié aux informations relatives à **l'adresse du client**.

Si l'adresse du point de livraison coïncide avec l'adresse de facturation, cette case doit être cochée. En la cochant, la section adresse de facturation sera cachée.

| ✓ >                                                                                                    | <ul> <li>&gt;</li> </ul>        | Adresse               | Données Point de Livraison                | Pacturations et bocuments |                                                                                                    |
|----------------------------------------------------------------------------------------------------|---------------------------------|-----------------------|-------------------------------------------|---------------------------|----------------------------------------------------------------------------------------------------|
| Adresse                                                                                                    |                                 |                       |                                           |                           |                                                                                                    |
| * Code Postal                                                                                                    |                                 | * vil                 | le                                        |                           |                                                                                                    |
| 75 010                                                                                                    |                                 | PA                    | RIS 10E ARRONDISSEMENT                    |                           |                                                                                                    |
| * Nom de Rue                                                                                                    |                                 | * тур                 | be de Rue                                 |                           | Les données sont                                                                                                    |
| CHAUDRON                                                                                                    |                                 | RU                    | JE                                        |                           | <ul> <li>récupérées et les c</li> </ul>                                                                                                    |
| * No                                                                                                    |                                 |                       |                                           |                           | préremplis, avec le                                                                                                    |
| 4                                                                                                    |                                 |                       |                                           |                           | informations de l'éc                                                                                                    |
| * Département                                                                                                    |                                 |                       |                                           |                           | précédent.                                                                                                    |
| PARIS                                                                                                    |                                 | *                     |                                           |                           |                                                                                                    |
|                                                                                                    |                                 |                       |                                           |                           |                                                                                                    |
| Complément d'Adresse                                                                                                    |                                 |                       |                                           |                           |                                                                                                    |
| Complément d'Adresse                                                                                                    | l'adresse du point de livraison |                       |                                           |                           |                                                                                                    |
| Complément d'Adresse                                                                                                    | l'adresse du point de livraison | * vil                 | le                                        |                           | Si l'adresse du                                                                                                    |
| Complément d'Adresse Current d'Adresse L'adresse de facturation est la même que Adresse de facturation * Code Postal                                             | l'adresse du point de livraison | * Vil                 | le                                        |                           | Si l'adresse du                                                                                                    |
| Complément d'Adresse Complément d'Adresse L'adresse de facturation est la même que Adresse de facturation * Code Postal * Nom de Rue                             | l'adresse du point de livraison | * vil                 | le<br>De de Rue                           |                           | Si l'adresse du<br>de livraison ne                                                                                                    |
| Complément d'Adresse   L'adresse de facturation est la même que  Adresse de facturation  * Code Postal  * Nom de Rue                                             | l'adresse du point de livraison | * Vil<br>* Tyr<br>Sé  | le<br>De de Rue<br>Electionner une option |                           | Si l'adresse du<br>de livraison ne<br>coïncide pas av                                                                                       |
| Complément d'Adresse                                                                                                    | l'adresse du point de livraison | * Vil<br>* Tyj<br>Sé  | le<br>De de Rue<br>Electionner une option |                           | Si l'adresse du<br>de livraison ne<br>coïncide pas av<br>l'adresse de                                                                       |
| Complément d'Adresse  L'adresse de facturation est la même que  Adresse de facturation  * Code Postal  * Nom de Rue  * Nº                                        | l'adresse du point de livraison | * Vil.<br>* Tyr<br>Sé | le<br>De de Rue<br>Electionner une option |                           | Si l'adresse du<br>de livraison ne<br>coïncide pas au<br>l'adresse de<br>facturation, cet                                                   |
| Complément d'Adresse Complément d'Adresse L'adresse de facturation est la même que Adresse de facturation * Code Postal * Nom de Rue * Nº * Département          | l'adresse du point de livraison | * Vil<br>* Tyj<br>Sé  | le<br>De de Rue<br>Electionner une option |                           | Si l'adresse du<br>de livraison ne<br>coïncide pas au<br>l'adresse de<br>facturation, cet<br>dernière doit êt                               |
| Complément d'Adresse  L'adresse de facturation est la même que  Adresse de facturation  * Code Postal  * Nom de Rue  * Ne  * Département Sélectionner une option | l'adresse du point de livraison | * vil<br>* Tyr<br>Sé  | le<br>pe de Rue<br>électionner une option |                           | Si l'adresse du<br>de livraison ne<br>coïncide pas au<br>l'adresse de<br>facturation, cet<br>dernière doit êt<br>renseignée                 |
| Complément d'Adresse                                                                                                    | l'adresse du point de livraison | * ViL<br>* Tyr<br>Sé  | le<br>De de Rue<br>Electionner une option |                           | Si l'adresse du<br>de livraison ne<br>coïncide pas au<br>l'adresse de<br>facturation, cet<br>dernière doit êt<br>renseignée<br>manuellement |

## Ecran 3 : « Adresse » (2/2) – Erreurs Fréquentes

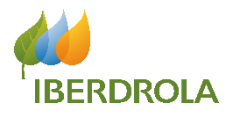

|                                                            | L .                                                                                                    | 🔒 uat2        | 2-iberdrola | cs87.force.com                                                          |                     | ÷ 12 % [   |
|------------------------------------------------------------|----------------------------------------------------------------------------------------------------|---------------|-------------|-------------------------------------------------------------------------|---------------------|------------|
| <b>BERGO</b>                                               | Q. Search                                                                                                    |               |             |                                                                         |                     | <b>† (</b> |
| .ccueil                                                    | Nouvelle Contractu                                                                                                    | alisation     | Contra      | actualisations                                                          | Rapports            |            |
|                                                            |                                                                                                    |               |             |                                                                         |                     |            |
|                                                            |                                                                                                    |               |             |                                                                         |                     |            |
|                                                            | ~ >                                                                                                    | ~ >           | Adre        | sse Donné                                                               | es Poin Facturation | s e        |
|                                                            |                                                                                                    |               |             |                                                                         |                     |            |
| Adr                                                        | esse                                                                                                    |               |             |                                                                         |                     |            |
| * Cod                                                      | e Postal                                                                                                    |               |             | *Ville                                                                  |                     |            |
| 75 (                                                       | 003                                                                                                    |               |             | PARIS 3E ARRO                                                           | NDISSEMENT          |            |
| * Nom                                                      | n de Rue                                                                                                    |               |             | *Type de Rue                                                            |                     |            |
| NO                                                         | TRE DAME DE NAZARETH                                                                                                    | 4             |             |                                                                         |                     | •          |
| * N9                                                       |                                                                                                    |               |             |                                                                         |                     |            |
| 70                                                         |                                                                                                    |               |             |                                                                         |                     |            |
| * Dép                                                      | artement                                                                                                    |               |             |                                                                         |                     |            |
|                                                            |                                                                                                    |               | •           |                                                                         |                     |            |
|                                                            |                                                                                                    | st la même qu | e           |                                                                         |                     |            |
| 🗌 D                                                        | adresse de facturation e                                                                                                    |               |             |                                                                         |                     |            |
| L'adre                                                     | adresse de facturation e<br>sse du point de livraison                                                                                      |               |             |                                                                         |                     |            |
| L'adre                                                     | adresse de facturation es<br>sse du point de livraison<br>esse de facturation                                                              |               |             |                                                                         |                     |            |
| L'i<br>l'adre<br>Adr<br>* Cod                              | adresse de facturation es<br>sse du point de livraison<br>esse de facturation<br>e Postal                                                  |               |             | * Ville                                                                 |                     |            |
| L'adre<br>L'adre<br>Adr<br>* Cod                           | adresse de facturation er<br>sse du point de livraison<br>esse de facturation<br>e Postal                                                  |               |             | * Ville                                                                 |                     |            |
| L'adre<br>Adr<br>*Cod                                      | adresse de facturation er<br>sse du point de livraison<br>esse de facturation<br>e Postal<br>n de Rue                                      |               |             | * Ville<br>* Type de Rue                                                |                     |            |
| Lu<br>l'adre<br>Adr<br>* Cod                               | adresse de facturation er<br>sse du point de livraison<br>esse de facturation<br>e Postal<br>n de Rue                                      |               |             | * Ville<br>* Type de Rue<br>Sélectionner un                             | ne option           | •          |
| L:<br>l'adre<br>* Cod<br>* Nom<br>* No                     | adresse de facturation e<br>sse du point de livraison<br>esse de facturation<br>e Postal<br>n de Rue                                       |               |             | * Ville<br>* Type de Rue<br>Sélectionner un                             | ne option           | v          |
| L'adre<br>Adr<br>* Cod<br>* Non                            | adresse de facturation e<br>sse du point de livraison<br>esse de facturation<br>e Postal<br>n de Rue                                       |               |             | * Ville<br>* Type de Rue<br>Sélectionner un                             | ne option           | •          |
| L'idre<br>Adr<br>*Cod<br>*Non<br>*No                       | adresse de facturation e<br>sse du point de livraison<br>esse de facturation<br>e Postal<br>n de Rue<br>artement                           |               |             | * Ville<br>* Type de Rue<br>Sélectionner un                             | ne option           | ×          |
| L'idre<br>L'adre<br>* Cod<br>* Nom<br>* N°<br>* Dép<br>Sél | adresse de facturation e<br>esse du point de livraison<br>esse de facturation<br>e Postal<br>n de Rue<br>artement<br>ectionner une option  |               |             | * Ville<br>* Type de Rue<br>Sélectionner un                             | ne option           | v          |
| LL<br>L'adre<br>* Cod<br>* Non<br>* N°<br>* Dép<br>Sét     | adresse de facturation ei<br>ses du point de livraison<br>esse de facturation<br>e Postal<br>in de Rue<br>artement<br>ectionner une option |               |             | * Ville<br>* Type de Rue<br>Sélectionner un                             | ne option           | v          |
| LL<br>L'adre<br>* Cod<br>* Non<br>* N°<br>* Dép            | adresse de facturation ei<br>ses du point de livraison<br>esse de facturation<br>e Postal<br>i de Rue<br>artement<br>ectionner une option  | Annuler       | Reve        | <ul> <li>Ville</li> <li>Type de Rue</li> <li>Sélectionner un</li> </ul> | ne option           | v          |

#### • Champ « N° » :

Ce champ est obligatoire. Il n'accepte que les caractères numériques. Dans le cas où:

- Il n'y pas de numéro d'adresse : laissez vide (uniquement pour ce cas)
- Il y a un complément d'adresse (ex : bâtiment C), rentrez le complément dans le champ « complément d'adresse »

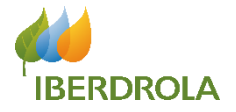

Cet écran est dédié aux informations relatives au **Point de livraison**, telles que le fournisseur, le type de compteur, la consommation annuelle en KWh...

Si le client a accepté la consultation des données techniques, contractuelles et de consommation à l'écran n°1, les données ont été récupérées et les champs préremplis. Sinon, il faudra les remplir ici manuellement.

# Données Point de Livraison Facturations et Documents Information \* NAF 98102 Activités indifférenciées des ménages en tant que producteurs de biens pour usage pro

| Electricité                |    |                              |   |                      |
|----------------------------|----|------------------------------|---|----------------------|
| * PDL                      |    |                              |   |                      |
| 07136758290200             |    |                              |   |                      |
| Première Mise en Service   |    | ✓ Mise en Service            |   |                      |
| Date début estimée contrat |    |                              |   |                      |
| 7 avr. 2021                | 首  |                              |   |                      |
| * Gestionnaire de Réseau   |    | * Fournisseur Elec           |   |                      |
| ENEDIS                     | Ŧ  | EDF                          | * |                      |
| Tarif                      |    | * Puissances Souscrites (kW) |   |                      |
| BT< 36 kVA                 |    | 6                            | * |                      |
| * Option Tarifaire         |    | Type compteur                |   |                      |
| нрнс                       | Ŧ  | LINKY                        | * |                      |
| Structure Tarifaire        |    | Consommation annuelle (kWh)  |   | La date du relevé de |
| BTINFCU4                   | •  | 600                          |   | compteur peut être   |
| Auto-relève Base/HP (kWh)  |    | Date du relevé de compteur   |   | remplie manuellement |
|                            |    | 7 avr. 2021                  | ₿ |                      |
| Auto-relève HC             |    |                              |   |                      |
|                            |    |                              |   |                      |
| Annuler                    | Re | venir Continuer              |   |                      |

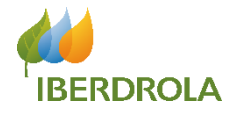

#### Les champs obligatoires sont :

- Le champ NAF : le champ sera automatiquement rempli avec le seul choix possible
- Fournisseur Elec : choisir parmi les valeurs disponibles
- Fournisseur Gaz : choisir parmi les valeurs disponibles
- Données techniques (PDL/PCE) :
  - Si le client n'a pas accepté la consultation de données techniques à l'écran n°1, vous devrez remplir les champs manuellement.
  - > Si vous avez cherché les données techniques avec succès, les champs seront remplis automatiquement et non modifiables.
  - > Si vous avez cherché les données techniques sans succès, les champs seront modifiables.
- Données techniques ELEC : Si le champ « Type compteur » renvoie la valeur « Linky », le champ « Option tarifaire » sera modifiable, ayant comme valeur par défaut « BASE »
- **Données techniques GAZ :** En fonction de la valeur dans le champ « Type d'utilisation », vous aurez une dépendance avec les champs « Tarif d'acheminement » et « Profil ».

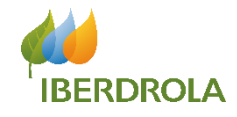

Cet écran est dédié aux informations relatives à la Facturation et aux Produits et Services.

Ici en particulier, vous devrez renseigner une fiche tarifaire pour chaque type d'énergie, sélectionner des produits et services pour chaque type d'énergie, et enfin choisir le type de facturation ainsi que la méthode d'envoi de la facture.

| Cochez selon si le client |
|---------------------------|
| autorise Iberdrola à      |
| récupérer ses données.    |

| Identification                                                                                             | du Contrat                                                                                                    |                                                                                 |                                                                                                    |                            |           |
|----------------------------------------------------------------------------------------------------|----------------------------------------------------------------------------------------------------|---------------------------------------------------------------------------------|----------------------------------------------------------------------------------------------------|----------------------------|-----------|
| * Fiche Tarifaire (El                                                                                      | LE)                                                                                                    |                                                                                 | Bailleur Social                                                                                                    |                            |           |
| 2021 04 R IZ3                                                                                              |                                                                                                    |                                                                                 | / NON                                                                                                    | Produit/Service            | ce        |
|                                                                                                    |                                                                                                    |                                                                                 | Chaudière individuelle                                                                                                    |                            |           |
|                                                                                                    |                                                                                                    |                                                                                 | Sélectionner une option                                                                                                    | <b>v</b>                   |           |
| Produits / Ser                                                                                             | vices                                                                                                    |                                                                                 |                                                                                                    | 1) Choisissez un prod      | duit      |
| Produits Electricité                                                                                       | ė                                                                                                    |                                                                                 | Services                                                                                                    | 2) Cliquez sur le bout     | on « Ajo  |
| Sélectionner un                                                                                            | ne option                                                                                                    |                                                                                 | Sélectionner une option                                                                                                    | produit(s) »               |           |
| Ajouter produit                                                                                            | t(s) Ajouter service(s)                                                                                                    |                                                                                 |                                                                                                    | 3) Choisissez un serv      | vice      |
|                                                                                                    | 4                                                                                                    |                                                                                 |                                                                                                    | 4) Cliquez our le bout     |           |
|                                                                                                    | -                                                                                                    |                                                                                 |                                                                                                    | 4) Cliquez sur le bour     | .on « Ajc |
| Action                                                                                                    | Dénomination                                                                                                    | Remises Offres                                                                  | Remises Additionnelles                                                                                                    | Service(s) »               |           |
|                                                                                                    |                                                                                                    |                                                                                 |                                                                                                    |                            |           |
| Consentemen                                                                                                | nt                                                                                                    |                                                                                 |                                                                                                    |                            |           |
| Consentemen                                                                                                | nt                                                                                                    |                                                                                 |                                                                                                    |                            |           |
| Consentemen                                                                                                | nt<br>rise expressément IBERDROLA à recevoir quoti                                                                                                    | diennement auprès d'ENEDIS mes donne                                            | ies de consommation détaillées à la demi-heure afin de bénéficier des offres et d                                                                                                    | de conseils personnalisés. |           |
| Consentemen<br>J'auto<br>J'auto                                                                            | <b>1t</b><br>rise expressément IBERDROLA à recevoir quoti<br>rise expressément IBERDROLA à récupérer mes                                                           | diennement auprès d'ENEDIS mes donnu<br>index quotidiens et ma puissance maxi   | ées de consommation détaillées à la demi-heure afin de bénéficier des offres et d<br>male atteinte par jour auprès d'ENEDIS.                                                                       | de conseils personnalisés. |           |
| Consentemen<br>J'auto<br>J'auto<br>Conditions Ect                                                          | nt<br>rise expressément IBERDROLA à recevoir quoti<br>rise expressément IBERDROLA à récupérer mes<br><b>conomiques de L´Offre</b>                                  | diennement auprès d'ENEDIS mes donni<br>: index quotidiens et ma puissance maxi | ées de consommation détaillées à la demi-heure afin de bénéficier des offres et d<br>male atteinte par jour auprès d'ENEDIS.                                                                       | de conseils personnalisés. |           |
| Consentemen<br>J'auto<br>J'auto<br>Conditions Ecc<br>Facturation El                                        | nt<br>irise expressément IBERDROLA à recevoir quoti<br>irise expressément IBERDROLA à récupérer mes<br>conomiques de L´Offre<br>lectronique                        | diennement auprès d'ENEDIS mes donni<br>: index quotidiens et ma puissance maxi | ées de consommation détaillées à la demi-heure afin de bénéficier des offres et d<br>male atteinte par jour auprès d'ENEDIS.<br>Email                                                              | de conseils personnalisés. |           |
| Consentemen<br>J'auto<br>J'auto<br>Conditions Ecc<br>Facturation El<br>* Moyen de paieme                   | nt<br>irise expressément IBERDROLA à recevoir quoti<br>irise expressément IBERDROLA à récupérer mes<br><b>conomiques de L´Offre</b><br>lectronique<br>ent          | diennement auprès d'ENEDIS mes donni<br>: index quotidiens et ma puissance maxi | ées de consommation détaillées à la demi-heure afin de bénéficier des offres et d<br>male atteinte par jour auprès d'ENEDIS.<br>Email<br><b>mhadir@deloitte.fr</b>                                 | de conseils personnalisés. |           |
| Consentemen<br>J'auto<br>J'auto<br>Conditions Ecc<br>Facturation El<br>* Moyen de paieme<br>Prélèvement ba | nt<br>rise expressément IBERDROLA à recevoir quoti<br>rise expressément IBERDROLA à récupérer mes<br><b>conomiques de L´Offre</b><br>lectronique<br>ent<br>ancaire | diennement auprès d'ENEDIS mes donni<br>: index quotidiens et ma puissance maxi | ées de consommation détaillées à la demi-heure afin de bénéficier des offres et d<br>male atteinte par jour auprès d'ENEDIS.<br>Email<br><b>mhadir@deloitte.fr</b><br>* Méthode d'envoi du contrat | de conseils personnalisés. |           |

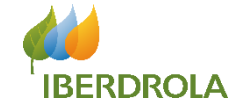

#### Section Identification du Contrat

Fiche Tarifaire (ELE)/(GAZ), il est obligatoire de renseigner une fiche tarifaire par énergie (elles sont indépendantes). En fonction des fiches choisies, certains produits et/ou services apparaîtront (section Produits /Services).

Les champs Bailleur Social et Chaudière individuelle sont obligatoires uniquement si vous avez sélectionné le service Atout confort :

- ELE → renseignez le champ « Bailleur social ». Le champ « Chaudière individuelle » est grisé car non applicable.
- GAZ ou DUO  $\rightarrow$  renseignez les champs « Bailleur social » et « Chaudière individuelle ».

RAPPEL : si le ménage est géré par un bailleur social ou si la chaudière est collective alors le service atout confort ne peut pas être proposé.

#### Section Conditions Economiques de l'offre

Les champs obligatoires sont :

- Email
- · Coordonnées bancaires, si vous avez indiqué prélèvement bancaire
- Méthode d'envoi de la facture

#### **Section Produits / Services**

En fonction du type d'énergie contractualisé, ELE, GAZ ou DUAL, la sélection de produits correspondants s'affiche.

Les produits affichés dépendent du type de client sélectionné (écran 1), du type d'énergie choisie (écran 2), des données techniques (écran 4) et de la fiche tarifaire (écran 5).

IMPORTANT : si vous modifiez au moins l'une de ces valeurs, il vous faudra resélectionner le(s) produit(s) et service(s) sur cet écran pour pouvoir finaliser la vente.

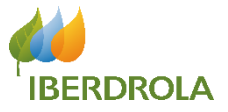

Ici en particulier, vous pourrez mettre en place un échéancier mensuel. Il s'agît d'une fonctionnalité FACULTATIVE.

|     | <ul> <li></li> </ul>                                                                                           | $\rangle$ $\checkmark$ | $\rangle$ $\checkmark$ | $\rangle$ $\checkmark$ | Facturations et Documents | Echéancier                                                                                                    |
|-----|----------------------------------------------------------------------------------------------------|------------------------|------------------------|------------------------|---------------------------|----------------------------------------------------------------------------------------------------|
| 1 2 | Calcul de l'échéancie<br>□ Echéancier mensuel E<br>Jour du prélèvement Elec<br>Montant (€/mols)<br>Description | r mensual<br>lec       | Calculer mensu         | aŭtó 3                 |                           | <ol> <li>Cochez la case « Echéancier mensuel<br/>Elec » et/ou « Echéancier mensuel Gaz ».</li> <li>Renseignez le champ « Jour du prélèvement<br/>Elec » et/ou « Jour du prélèvement Gaz »<br/>(valeur numérique)</li> <li>Cliquez sur le bouton « Calculer<br/>mensualité ».</li> </ol> |

#### Utile :

- Le bouton « Calculer la mensualité » n'est pas activé tant que la case échéancier mensuel n'est pas cochée et que le produit du type d'énergie qui a été sélectionné pour l'échéancier mensuel n'est pas ajouté.
- Une fois que vous avez sélectionné un échéancier mensuel, le mode de paiement est verrouillé.
- Le jour de prélèvement devient alors obligatoire.
- Avec un contrat DUAL, vous pouvez choisir un échéancier mensuel pour l'électricité, le gaz ou les deux.
- Si de nouveaux services sont ajoutés, les champs du montant et de la description sont déverrouillés.
- Vous pouvez toujours décocher la case d'échéancier mensuel et vous serez en mesure de finaliser le contrat sans mensualités.

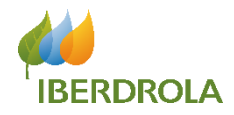

| fen. 6 août<br>≜ u:                                                                                                    | at2-iberdrola.cs87.force.com                                                                                                    | <b>奈</b> 12 % |
|----------------------------------------------------------------------------------------------------|----------------------------------------------------------------------------------------------------|---------------|
| Q Search                                                                                                    |                                                                                                    | • C           |
| ueil Nouvelle Contractualisation                                                                                                    | Contractualisations Rapports                                                                                                    |               |
| Calcul de l'échéancier mensual                                                                                                    |                                                                                                    |               |
| Echéancier mensuel Elec<br>Jour du prélèvement Elec                                                                                                    | Echéancier mensuel Gaz<br>Jour du prélèvement Gaz                                                                                                    |               |
| Montant (€/mois)                                                                                                    | Montant (€/mois)                                                                                                    |               |
| Description                                                                                                    | Description                                                                                                    |               |
|                                                                                                    |                                                                                                    |               |
| Coordonnées bancaires                                                                                                    | Calculer mensualité                                                                                                    |               |
| Coordonnées bancaires Même titulaire (compte et contrat) *Compte bancaire - IBAN                                                                                                    | Calculer mensualité<br>Titulaire du contrat<br>Thomas Bonomo                                                                                                    |               |
| Coordonnées bancaires<br>Même titulaire (compte et contrat)<br>*Compte bancaire - IBAN<br>*Type de titulaire                                                                                                    | Calculer mensualité Titulaire du contrat Thomas Bonomo Bic                                                                                                    |               |
| Coordonnées bancaires Même titulaire (compte et contrat) Compte bancaire - IBAN Type de titulaire Sélectionner une option Raison Sociale                                                                                                    | Catculer mensualité Titulaire du contrat Thomas Bonomo BiC Mme/M. Sélectionner une option                                                                                                    |               |
| Coordonnées bancaires Compte et contrat) Compte bancaire - IBAN Compte bancaire - IBAN Sélectionner une option Raison Sociale SIRET                                                                                                    | Calculer mensualité<br>Titulaire du contrat<br>Thomas Bonomo<br>BiC<br>Mme/M.<br>Sélectionner une option<br>Prénom du titulaire                                                                           |               |
| Coordonnées bancaires<br>Même titulaire (compte et contrat)<br>*Compte bancaire - IBAN<br>*Type de titulaire<br>Sélectionner une option<br>Raison Sociale<br>SIRET                                                                                                    | Catculer mensualité Catculer mensualité Titulaire du contrat Thomas Bonomo BiC BiC Mme/M. Sélectionner une option Prénom du titulaire Nom du titulaire Nom du titulaire                                   |               |
| Coordonnées bancaires Compte bancaire - IBAN Compte bancaire - IBAN Type de titulaire Sélectionner une option Raison Sociale SiRET Compte du Titulaire du Compte                                                                                                    | Catculer mensualité Titulaire du contrat Thomas Bonomo BiC Mme/M. Sélectionner une option Prénom du titulaire Nom du titulaire                                                                            |               |
| Coordonnées bancaires Coordonnées bancaires Compte bancaire - IBAN Compte bancaire - IBAN Compte de titulaire Sélectionner une option Raison Sociale Constrained Adresse du Titulaire du Compte Code Postal                                                                                                    | Catculer mensualité  Titulaire du contrat  Thomas Bonomo BiC  Mme/M.  Sélectionner une option  Prénom du titulaire Nom du titulaire  Nom du titulaire                                                     |               |
| Coordonnées bancaires Même titulaire (compte et contrat) Compte bancaire - IBAN Compte bancaire - IBAN Compte de titulaire Selectionner une option Raison Sociale Code Social Code Postal Code Postal | Catculer mensualité Catculer mensualité Titulaire du contrat Thomas Bonomo BiC Sélectionner une option Prénom du titulaire Nom du titulaire *Ville *Ville Sélectionner une option Sélectionner une option |               |
| Coordonnées bancaires Même titulaire (compte et contrat) * Compte bancaire - IBAN * Type de titulaire Sélectionner une option Raison Sociale SIRET Adresse du Titulaire du Compte * Code Postal * Nom de Rue * N#                                                                                                    | Catculer mensualité  Titulaire du contrat  Thomas Bonomo BC  Mme/M. Sélectionner une option Prénom du titulaire Nom du titulaire  * Ville  * Type de Rue Sélectionner une option                          |               |

#### **Remplissage du champ « Montant ».**

Le champ « **Montant** » est grisé. Cela signifie qu'il est non éditable (modifiable). Cependant, si vous avez coché la case « Echéancier mensuel », il nécessaire de le remplir pour passer à la page suivante. Pour se faire, il faut appuyer sur le bouton « **Calculer mensualité** » et le champ « **Montant** » se remplira seul.

#### Message d'erreur « nous ne disposons pas de données suffisantes sur ce point de livraison pour calculer une mensualité »

Il n'est possible de calculer des mensualités que pour les points de livraison qui ont un historique d'au moins 180 jours. Si vous rencontrez ce message d'erreur, cela signifie que le point de livraison a été créé il y a moins de 180 jours.

Vous ne pouvez pas mettre en place un échéancier pour ce point de livraison. Le client doit donc appeler le service client pour avoir une estimation des mensualités.

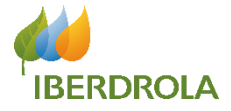

Ici en particulier, vous devrez renseigner les coordonnées bancaires de votre client.

|                                                                                                    | ~                                                                        | $\rangle$ $\checkmark$       | $\rangle$ 、                           | /                                                      | $\rangle$ $\checkmark$ | Facturations et Documents |
|----------------------------------------------------------------------------------------------------|--------------------------------------------------------------------------|------------------------------|---------------------------------------|--------------------------------------------------------|------------------------|---------------------------|
|                                                                                                    | Coordonnées bancair<br>Même titulaire (compt<br>* Compte bancaire - IBAN | r <b>es</b><br>e et contrat) |                                       | Titulaire du contrat<br>Thomas BONOMO                  |                        |                           |
|                                                                                                    | • Type de titulaire<br>Sélectionner une option<br>Raison Sociale         |                              | · · · · · · · · · · · · · · · · · · · | Mme/M.<br>Sélectionner une opti<br>Prénom du titulaire | ion                    | ▼                         |
|                                                                                                    | Adresse du Titulaire d<br>* Code Postal                                  | du Compte                    |                                       | Nom du titulaire                                       |                        |                           |
| Si cette case est cochée, la<br>section « <b>Adresse du</b><br><b>Titulaire du Compte</b> »<br>disparaîtra. | Nom de Rue     Nº     Département                                        |                              |                                       | * Type de Rue<br>Sélectionner une opti                 | ion                    | ¥                         |
|                                                                                                    | Sélectionner une option                                                  |                              | ~                                     |                                                        |                        |                           |

# IBERDROLA

#### Section « Coordonnées bancaires »

Cette section ne sera activée que si le champ « Moyen de Paiement" a la valeur "Prélèvement Bancaire".

- 1. Si la case « Même titulaire (compte et contrat) » est cochée , les champs obligatoires sont :
- Compte bancaire IBAN (27 caractères : « FR » suivi de 25 chiffres)
- 2. Si la case « Même titulaire (compte et contrat) » n'est pas cochée, les champs obligatoires sont :
- Compte bancaire IBAN (27 caractères : « FR » suivi de 25 chiffres)
- **Titulaire** (choix parmi la liste)
  - **Titre** (choix parmi la liste)
  - > Nom et prénom du titulaire (champs de texte libre)

#### Section adresse du titulaire du compte

Comme mentionné ci-dessus, cette section ne sera activée que si la case "Même titulaire (compte et contrat)" est cochée.

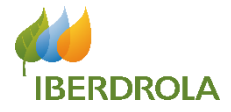

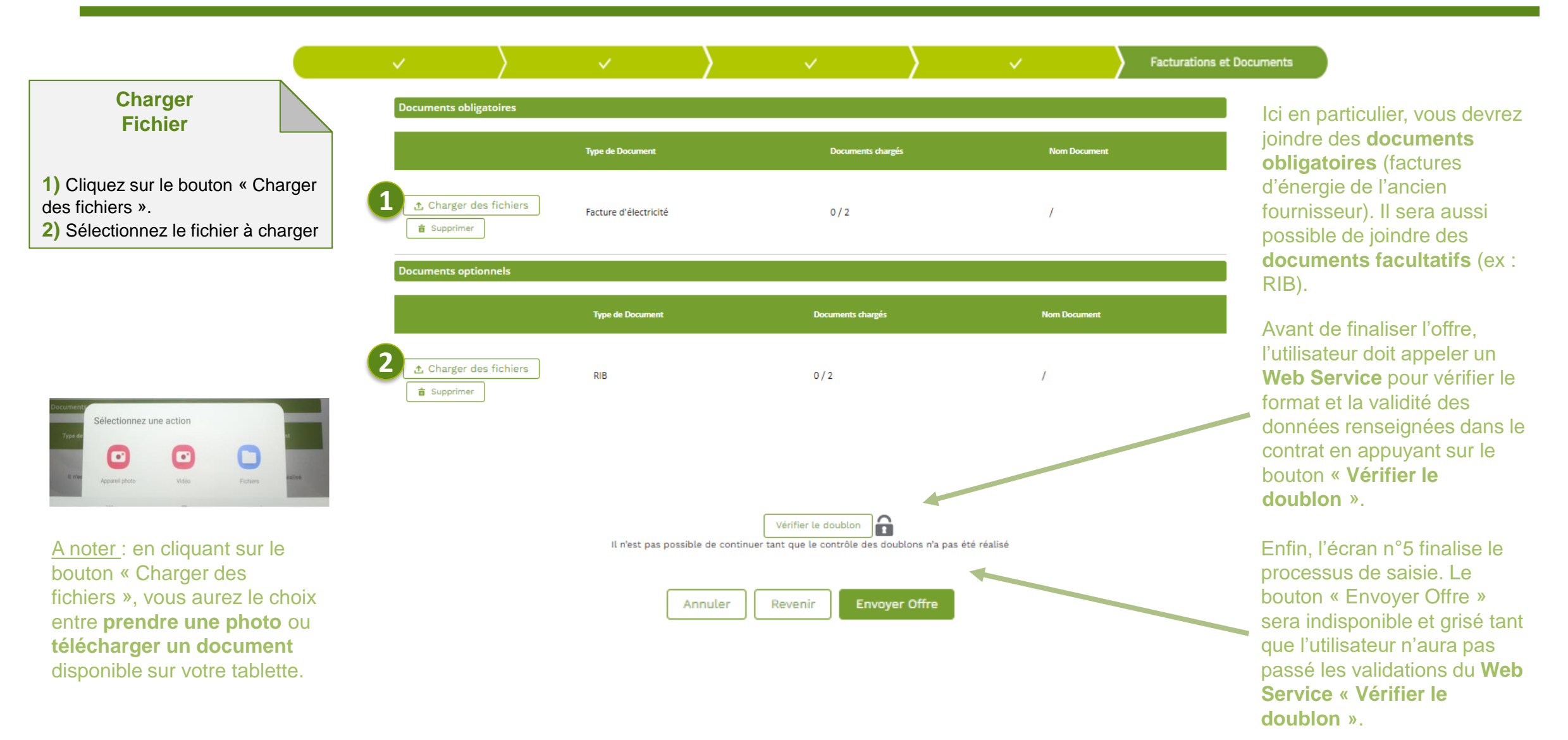

### Ecran 6 : « Examiner et signer les documents »

Cet écran est dédié à la vérification et la signature de la documentation générée pendant le processus de vente.

Il laisse apparaître le contrat et les CGV des services choisis.

Le client signe manuellement et directement sur la tablette.

 $\sim$ 

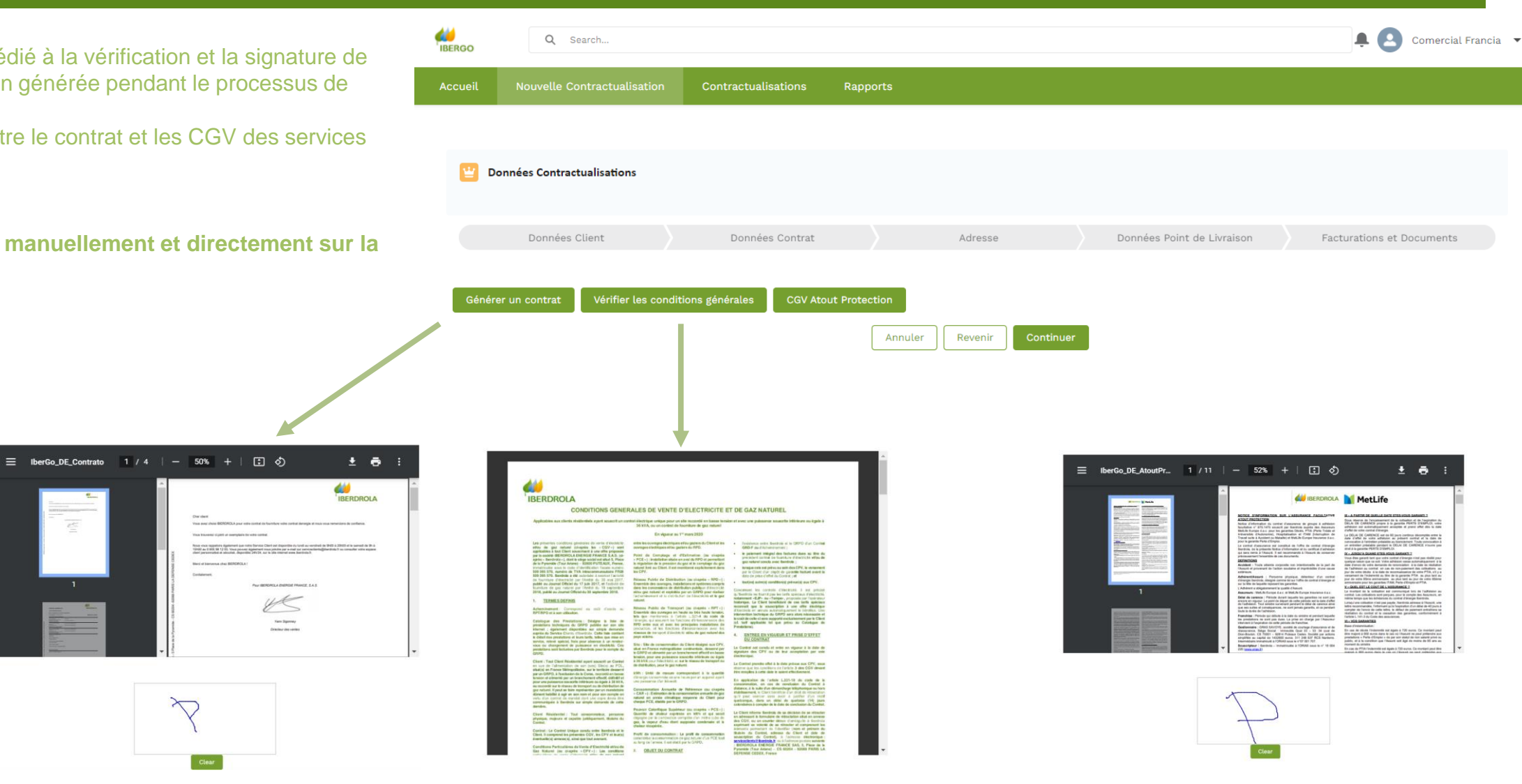

**IBERDROLA** 

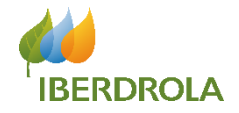

Enfin, le client reçoit un mail avec le contrat qu'il aura souscrit ainsi que les CGV des services sélectionnés. Le formulaire de rétraction permet au client de se rétracter dans un délai de 14 jours.

| File Message Help 🖓 Tell me what you want to do                                                                                                    |                                                                                                    |                                                             |
|----------------------------------------------------------------------------------------------------|----------------------------------------------------------------------------------------------------|-------------------------------------------------------------|
| Image: Second second secon | nager → Brules → More ⊕ OneNote → Mark Categorize Follow ↓ Select → Aloud                                                                                                    | Com Share to<br>Teams                                       |
| Delete Respona Sensitivity Quick Steps                                                                                                    | isi Move i lags isi Editing i speech i a                                                                                                    | zoom i leams i 🦯                                            |
| [EXT] Sandbox: Prise en compte de votre demande de souscription                                                                                                    |                                                                                                    |                                                             |
| Sc Service Clients Iberdrola <serviceclients@iberdrola.fr><br/>To • Hadir, Myriam</serviceclients@iberdrola.fr>                                                                                                    |                                                                                                    | ← Reply ≪ Reply All → Forward ····<br>ven. 14/01/2022 10:16 |
| () If there are problems with how this message is displayed, click here to view it in a web browser.                                                                                                    |                                                                                                    |                                                             |
| CGV ATOUT CONFORT.pdf<br>332 KB CGV Enedis.pdf<br>196 KB                                                                                                    | CGV Fourniture Electricité et Gaz Naturel_RES.pdf v Formulaire Rétractation.pdf 293 KB 90 KB                                                                                                    | Contrat.pdf                                                 |
| CPV_CARREFOUR_OFFRE_PRIX_FIXE_3_ANS_RES<br>462 KB                                                                                                    |                                                                                                    |                                                             |
|                                                                                                    | <section-header><section-header><section-header><section-header><text><text><text><text><text></text></text></text></text></text></section-header></section-header></section-header></section-header> |                                                             |

### Ecran 7 : « Résumé du contrat »

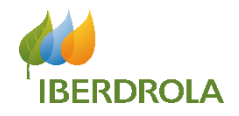

Cet écran sera le dernier que vous verrez au cours de votre vente. Celui-ci constitue un récapitulatif du contrat. Vous y trouverez toutes les informations renseignées pendant sa création. De plus, c'est ici que vous trouverez l'état de validation de ce contrat.

Il est donc possible de

contrat sur cette page.

IBERGO 🔔 🔼 Comercial Francia 👻 Q Search.. Contractualisations Nouvelle Contractualisation Contractualisation Contractualisation CO\_CUPS\_0001649130\_210730 Modifier Relancer Contractualisation CCBB Nom du client Étape État d'envoi à la Bl Type d'énergie contractualisée PDL (Elec) TB07301009000761737807 THOMAS BONOMO En attente verification Electricité 07100578822789 Details Related Activité ✓ Informations sur la contractualisation Nom de la contractualisation Code-barres CO CUPS 0001649130 210730 TB07301009000761737807 Type d'énergie contractualisée Fiche Tarifaire (ELE) Electricité 2021 03 R CM Fiche Tarifaire (GAZ) État d'envoi à la Bl Détail d'envoi à la BI Étape En attente verification Statut de la vérification EN\_ATTENTE\_VERIFICATION Sous-statut de la vérification connaître l'étape de ce 1111111-111 Vente saisie mais vérification non commencée Nom de l'Agent Commercia Logement Client **Date Signature Contrat** 30/07/2021 AceptacionCondicionesGeneralesAHS Date de clôture 31/12/2099

#### **ATTENTION !**

Pour les contrats plus anciens, il est possible que l'état affiché sur cette page ne soit pas actualisé car il n'existe pas de retour d'information entre cette plateforme et l'E2E. Il est donc préférable de consulter l'état du contrat depuis l'E2E.

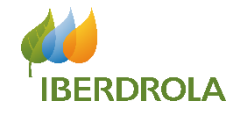

# **Description de l'application**

**Contractualisations** 

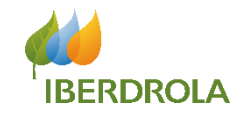

Cet écran vous permet d'avoir une **vue globale des ventes en cours** et obtenir des **informations clés sur celles-ci**. C'est ici que vous pourrez notamment retrouver **vos ventes** et accéder à leur **résumé** (dernier écran).

|     | Accu     | eil Nouvelle Contr                        | ractualisation Contr                | actualisations | Rappo | rts                   |           |            |              |                        |         |    |   |
|-----|----------|-------------------------------------------|-------------------------------------|----------------|-------|-----------------------|-----------|------------|--------------|------------------------|---------|----|---|
| 넽   | Co<br>Ré | ntractualisations<br>cemment visualisés 🔻 |                                     |                |       |                       |           | ſ          |              |                        |         |    |   |
| 50+ | éléme    | ents • Mis à jour il y a quelques s       | econdes                             |                |       |                       |           |            | Q Recherchez | dans cette liste       | tôr≁ C  | G  | ľ |
|     |          | Nom de la contractualisation 🗸            | Etape V                             | Nom du client  | ~     | Compte Canal V        | Préno V   | Télépho… ∨ | Portable V   | Compte bancaire - IBAN | ~       |    |   |
|     | 1        | CO_CUPS_0001649130_210730                 | En attente verification             | THOMAS BONOMO  |       | CANAL PRUEBAS FRANCIA | Comercial |            | 0761737807   | FR7630001007941234567  | 7890185 | •  | Í |
|     | 2        | CO_CUPS_0001649109_210729                 | Vente non finalisée sans produits   | Thomas BONOMO  |       | CANAL PRUEBAS FRANCIA | Comercial |            | 0761737807   |                        |         | •  |   |
|     | 3        | CO_CUPS_0001649106_210729                 | Vente non finalisée sans produits   | Thomas BONOMO  |       | CANAL PRUEBAS FRANCIA | Comercial |            | 0761737807   |                        |         | •  |   |
|     | 4        | CO_CUPS_0001649099_210729                 | KO récupérable BI                   | PEPE Tablet    |       | CANAL PRUEBAS FRANCIA | Comercial |            | 0712345678   |                        |         | •  |   |
|     | 5        | CO_CUPS_0001648984_210726                 | Vente non finalisée avec produit(s) | m j            |       | CANAL PRUEBAS FRANCIA | Comercial |            | 0767047877   |                        |         | •  |   |
|     | 6        | CO_CUPS_0001648884_210722                 | En attente verification             | jaime DOS      |       | CANAL PRUEBAS FRANCIA | Comercial | 0974637211 |              | FR7713456664674567JUI  | 908712  | •  |   |
|     | 7        | CO_CUPS_0001648856_210721                 | Vente non finalisée avec produit(s) | jaime DOS      |       | CANAL PRUEBAS FRANCIA | Comercial | 0974637211 |              |                        |         | •  |   |
|     | 8        | CO_CUPS_0001648748_210719                 | Vente non finalisée avec produit(s) | jaime Test     |       | CANAL PRUEBAS FRANCIA | Comercial | 0974637211 |              |                        |         | •  |   |
|     | 9        | CO_CUPS_0001643066_210322                 | Vente non finalisée sans produits   | тт             |       | CANAL PRUEBAS FRANCIA | Comercial | 0312345678 |              |                        |         | •  |   |
|     | 10       | CO_CUPS_0001206867_200709                 | Vente non finalisée sans produits   | YO DIEGO       |       | CANAL PRUEBAS FRANCIA | Comercial | 0142455555 | 0653888788   |                        |         | Ψ. |   |
|     | 11       | CO_CUPS_0001648715_210719                 | Vente non finalisée sans produits   | test test      |       | CANAL PRUEBAS FRANCIA | Comercial |            | 0612345678   |                        |         | •  |   |
|     | 12       | CO_CUPS_0001648658_210716                 | Vente non finalisée sans produits   | TEST TEST      |       | CANAL PRUEBAS FRANCIA | Comercial |            | 0612345678   |                        |         | •  |   |
|     | 13       | CO_CUPS_0001648656_210716                 | Vente non finalisée avec produit(s) | тт             |       | CANAL PRUEBAS FRANCIA | Comercial | 0312345678 |              |                        |         | Ŧ  |   |
|     | 14       | CO_CUPS_0001648652_210716                 | Vente non finalisée avec produit(s) | а              |       | CANAL PRUEBAS FRANCIA | Comercial | 0312345678 |              |                        |         | Ŧ  |   |
|     | 15       | CO_CUPS_0001648646_210716                 | Vente non finalisée avec produit(s) | TEST T         |       | CANAL PRUEBAS FRANCIA | Comercial | 0312345678 |              |                        |         |    |   |
|     | 16       | CO_CUPS_0001648642_210716                 | Vente non finalisée avec produit(s) | test eeest     |       | CANAL PRUEBAS FRANCIA | Comercial |            | 0612345678   |                        |         | •  |   |

#### Trouver Contrat

 Depuis l'écran d'accueil, cliquez sur l'onglet « Contractualisations »
 Utilisez la barre de recherche pour trouver le contrat recherché (nom client, nom contrat...)
 Cliquez sur le nom du contrat pour accéder à son résumé

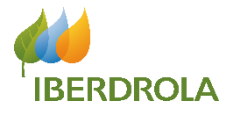

Depuis le résumé de votre contrat, vous pourrez modifier une <u>vente non finalisée</u>, c'est-à-dire que le client n'a toujours pas signée. Pour ce faire, cliquez simplement sur le bouton « **Modifier** ».

#### **ATTENTION !**

Après signature et seulement avant l'appel de vérification : seules les données de contact (email et téléphone) peuvent être modifiées.

<u>Si l'appel de vérification a déjà eu lieu :</u> le client devra faire ses modification soit via son espace client, soit en appelant le Service Clients.

Aucune autre donnée ne peut être modifiée sans la signature d'un nouveau contrat.

| Accueil                        | Nouvelle Contrac                   | tualisation Contract                              | ualisations Rap                                     | oports                                |                              |                                        |                                                 |
|--------------------------------|------------------------------------|---------------------------------------------------|-----------------------------------------------------|---------------------------------------|------------------------------|----------------------------------------|-------------------------------------------------|
| Contracto<br>CO_CU             | ualisation<br>IPS_0001652768_2     | 211217                                            |                                                     | L.                                    | >                            | Modifier                               | Relancer Contractualisation                     |
| ССВВ                           | Nom du client<br>TEST TEST<br>     | <b>Étape</b><br>Vente non finalisée sans produits | État d'envoi à la Bl                                | Type d'énergie contractualisée<br>Duo | PDL (Elec)<br>21505354427878 | 8                                      |                                                 |
| Details ACT                    | IVITÉS<br>s sur la contractualisat | ion                                               |                                                     |                                       | Pro                          | oduits (0)                             |                                                 |
| Nom du client                  |                                    |                                                   | <b>Type d'énergie contractuali</b><br>Duo           | isée                                  | Do                           | ocuments de Contractualis              | ation (3) Nouveau                               |
| Type de client<br>Particulier  |                                    |                                                   | Adresse du Point de Livrais<br>RU JULES LEFEBVRE 12 | on                                    | ID Docur                     | ment Date de créatio                   | n Type de docum                                 |
| Téléphone                      |                                    |                                                   | Ville<br>PARIS 11E ARRONDISSEME                     | ENT                                   | D-2241849<br>D-2241850       | 9 17/12/2021 09:2<br>0 17/12/2021 09:2 | 3 Facture d'électricité ▼<br>3 Facture de Gaz ▼ |
| Portable                       |                                    |                                                   | Code Postal                                         |                                       | D-2241851                    | 1 17/12/2021 09:2                      | 3 RIB 🔻                                         |
| Date de naissand<br>08/12/2000 | e                                  |                                                   | PDL (Elec)<br>21505354427878                        |                                       |                              |                                        | Afficher tout                                   |
| SIREN                          |                                    |                                                   | <b>PCE (Gaz)</b><br>07221128795703                  |                                       | 💾 His                        | storique des champs (2)                |                                                 |
| SIRET                          |                                    |                                                   | Code-barres                                         |                                       | Date                         | Champ Utilisat                         | Valeur Nouvell                                  |
| Date de clôture                |                                    |                                                   | Étape                                               |                                       | 17/12/                       | Créé. Comerci                          | •                                               |
| 31/12/2099                     |                                    |                                                   | Vente non finalisée sans                            | produits                              | 17/12/                       | Moyen Comerci                          | Prélève 🔻                                       |
| Date Signature C               | ontrat                             |                                                   | Statut de la vérification                           |                                       |                              |                                        | Afficher tout                                   |
|                                |                                    |                                                   | Sous-statut de la vérificati                        | on                                    |                              |                                        |                                                 |

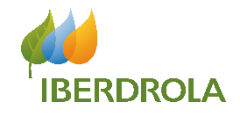

# **Description de l'application**

# Les différents états de la vente

### Les différents états de la vente

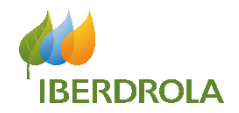

| ETAT                                   | DESCRIPTION                                                                                                    | ACTIONS POSSIBLES                                                                                                    |
|----------------------------------------|----------------------------------------------------------------------------------------------------|----------------------------------------------------------------------------------------------------|
| Vente non finalisée sans produits      | Vente commencée, non finalisée. Aucun produit n'a été ajouté.                                                                                                    | Pour relancer la vente, cliquer sur le nom de la contractualisation et sur le bouton Modifier.                                                                                                    |
| Vente non finalisée avec<br>produit(s) | Vente commencée, non finalisée. Des produits ont été ajoutés.                                                                                                    | Pour relancer la vente, cliquer sur le nom de la contractualisation et sur le bouton Modifier.                                                                                                    |
| KO récupérable Delta                   | Réponse de Delta suite à la réception de la vente : une erreur existe mais peut<br>être corrigée.                                                                                    | Pour relancer la vente, veuillez prendre en compte l'information manquante (voir page suivante) puis contacter le support avec l'outil de ticketing.                                                                                                    |
| KO non récupérable Delta               | Réponse de Delta suite à la réception de la vente : une erreur existe mais ne peut pas être corrigée. La vente est perdue.                                                           | Le commercial doit recontacter le client et voir si une nouvelle offre peut être saisie.                                                                                                    |
| KO récupérable Bl                      | Réponse de BI suite à l'envoi de la vente : une erreur existe mais peut être corrigée (voir champ "Actions à corriger").                                                             | Lire la page 39 pour comprendre l'action à mener.                                                                                                    |
| KO récupérable Données<br>Manquantes   | La vente a été finalisée mais des données obligatoires ont été supprimées a posteriori empêchant la vente d'être prise en compte par BI (Exemple : pièce jointe ou produit absents). | Pour relancer la vente, cliquer sur le nom de la contractualisation, une fois dans le résumé de la vente, ajouter les données obligatoires dans<br>« Produits » et / ou « Documents de Contractualisation » et cliquer sur<br>« Relancer Contractualisation ». |
| KO Documentaire Delta                  | Delta indique que le document associé à la vente contient une erreur.                                                                                                    | Pour relancer le document, cliquer sur le nom de la contractualisation, aller au niveau de « Documents de Contractualisation ». Cliquer ensuite sur "ID Document", modifier le document, le joindre et cliquer sur "Relancer Contractualisation".              |
| Vente en cours d'enregistrement        | Vente envoyée à Delta qui est en cours de vérification manuelle (max 72h).                                                                                                    | N/A                                                                                                    |
| Vente Contractualisée Delta            | Nouvelle vente enregistrée avec succès dans Delta.                                                                                                    | N/A                                                                                                    |
| Vente non finalisée_offre expirée      | Vente commencée, non finalisée, des produits ont été ajoutés et 15 jours ont passé. L'offre est conservée seulement durant quinze jours, au cas où la fiche tarifaire change.        | Pour relancer la vente, cliquer sur le nom de la contractualisation et sur le bouton Modifier. Important : changer le produit sélectionné avant de finaliser la vente.                                                                                         |
| Traitement Delta                       | Etat utilisé par l'équipe Support de Delta.                                                                                                    | N/A                                                                                                    |
| Approbation passive                    | Etat utilisé par l'équipe Support de Delta.                                                                                                    | N/A                                                                                                    |

→ Delta : outil de facturation interne à Iberdrola Energie France
 → BI : outil permettant d'envoyer la vente de Salesforce à Delta

### **Gestion des KO**

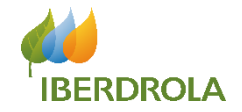

Quand la vente est rejetée, on parle de "KO".

Ces KO, ou rejets, sont différenciés selon leur origine et sont ainsi classés en plusieurs catégories.

Les KO peuvent apparaitre une fois toutes les données saisies, dans le récapitulatif de la vente.

Comme vu dans les différents états de la vente, en fonction du type de données erronées, il existe deux statuts de KO remontés :

- KO Récupérable : l'erreur peut être corrigée (référez vous à la page 46 afin de savoir qui contacter).
- KO Non Récupérable : l'erreur ne peut pas être corrigée dans le formulaire  $\rightarrow$  la vente est perdue.

Il est donc important de veiller à consulter régulièrement les états des ventes grâce au filtre de la page initiale pour

| IBERGO  | Q Search                                                                                                    |                     |          |                                                                                                    | 🐥 🙆 Test Edp 🔻 |
|---------|----------------------------------------------------------------------------------------------------|---------------------|----------|----------------------------------------------------------------------------------------------------|----------------|
| Accueil | Nouvelle Contractualisation                                                                                                    | Contractualisations | Rapports | Catalogue                                                                                                    |                |
| 24 él   | ntractualisations<br>cemment visualisés  Contractuausations consumeres recent<br>Rejeté par le client<br>01-Vente non finalisée sans produits<br>02-Vente non finalisée avec produits<br>03-KO Récupérable Delta<br>04-KO Non récupérable Delta<br>05-KO Récupérable BI<br>06-KO Récupérable WEB | ment                |          | Compte Canal       Prénom       Téléphone       Portable       Compte bancaire - IB         EDP Energy Point       Test       0767047877       Compte bancaire - IB         EDP Energy Point       Test       0974637211       EDP Energy Point         EDP Energy Point       Test       0698091226       EDP Energy Point         EDP Energy Point       Test       0698091256       EDP Energy Point         EDP Energy Point       Test       0698091256       EDP Energy Point | 12 × C © V     |

assurer la bonne contractualisation de chaque vente :

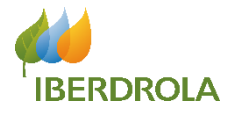

### CATALOGUE DES KO À SUIVRE PAR LES PARTENAIRES ET ACTIONS À MENER

| ETAPE / TYPE DE KO       | DETAIL DU KO                 | DESCRIPTION                                                                                                    | ACTION À MENER PAR LE PARTENAIRE                                                                                                    |  |  |
|--------------------------|------------------------------|----------------------------------------------------------------------------------------------------|----------------------------------------------------------------------------------------------------|--|--|
|                          | KO_COMPTE_BANCAIRE           | L'IBAN renseigné n'existe pas.                                                                                                    | → Vérifier l'IBAN renseigné sur le RIB du client. Si correct,<br>contacter le client pour demander un nouveau RIB.                                                                                                    |  |  |
| KO_RECUPERABLE_DELTA     | KO_COMPTE_BANCAIRE           | IBAN DEJÀ UTILISÉ<br>Un même RIB/IBAN ne peut être utilisé que pour 3<br>clients différents (6 contrats maximum au total : 3<br>clients x 2 énergies). | Rappeler le client pour renseigner un autre IBAN afin<br>relancer la vente.                                                                                                    |  |  |
|                          | IBAN_DEJA_OTILISE            | IBAN BLOQUÉ<br>Certains RIB/IBAN détectés comme frauduleux ne<br>peuvent pas être saisis.                                                              | La vente est définitivement perdue car considérée comme frauduleuse.                                                                                                    |  |  |
|                          | Agent sans autorisations     | Le code agent du commercial est erroné.                                                                                                    | → Revoir et modifier le code agent de la vente, puis relancer.                                                                                                    |  |  |
| KO_RECUPERABLE BI        | Code canal agent erroné      | Incohérence entre le code agent et le code canal renseignés.                                                                                           | → Attribuer la vente au bon canal puis relancer.                                                                                                    |  |  |
|                          | Agent non autorisé [Service] | Le code agent renseigné ne correspond pas à un<br>canal autorisé à vendre le service.                                                                  | → Supprimer le service et relancer la vente.                                                                                                    |  |  |
|                          | Autre                        | Erreur ponctuelle autre                                                                                                    | → Escalader au support en créant un ticket.                                                                                                    |  |  |
|                          | PDL_PCE_MAL                  | Le PDL et/ou le PCE saisi dans SF contient une<br>erreur, après vérification sur le portail distributeur<br>(ENEDIS/GRDF).                             | → Le commercial peut recontacter le client et voir si une<br>nouvelle offre peut être saisie.                                                                                                    |  |  |
| KO_NON_RECUPERABLE_DELTA | Doublon                      | Le PDL/PCE saisi est déjà chez Iberdrola.<br>Il s'agit généralement d'une double contractualisation.                                                   | Si le client indique qu'il a déjà été client Iberdrola par le passé,<br>remonter à Iberdrola les infos PCE/PDL avec nom et prénom du<br>client pour permettre une nouvelle contractualisation. Sinon, la<br>vente est impossible. |  |  |

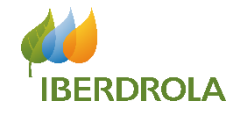

# Description de l'application Rapports

42

# **Rapports – Création du Rapport**

Q Search...

| 🐥 🙆 Comercial Francia 🔹 |                                                                                                    |
|-------------------------|----------------------------------------------------------------------------------------------------|
|                         | Créer un rapport                                                                                                    |
| Nouveau rapport 2 •     | <ol> <li>Depuis l'écran<br/>d'accueil, cliquez sur<br/>« Rapports »</li> <li>Cliquez sur « Nouveau<br/>rapport »</li> <li>Dans la liste «</li> <li>Sélectionner le type de<br/>rapport », sélectionner<br/>Contractualisations &gt; Puis<br/>Contractualisations.<br/>puis cliquer sur continuer.</li> </ol> |
|                         |                                                                                                    |

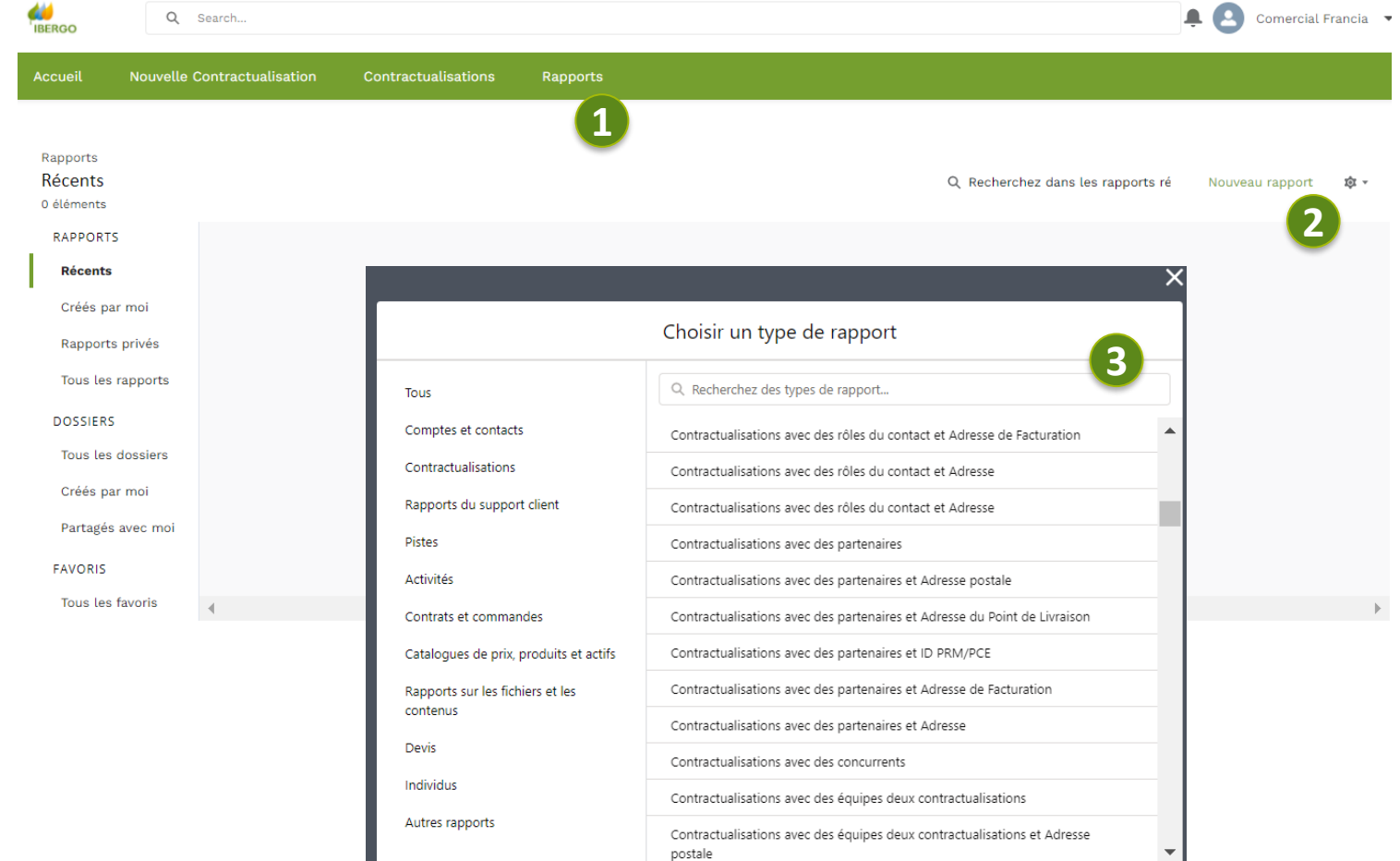

Annuler

Internal Use

Continue

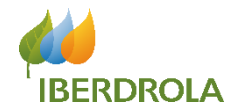

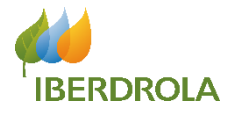

Lors de la création d'un rapport, il est possible d'y appliquer des filtres afin d'affiner la liste des contractualisations.

Vous pouvez chercher un champ dans la barre de recherche puis lui attribuer les valeurs que vous souhaitez

Veuillez sélectionner <u>toutes</u> les contractualisations dans « Me montrer », et sélectionner <u>toutes les</u> <u>dates</u> dans « dates de clôture »

Une fois les valeurs des champs sélectionnées, cliquez sur « Terminer »

| ssible d'y<br>tres afin | R<br>N | APPOR<br>louve | T ▼<br>au rapport                             | Contractualisation | Montrez-moi                    |                    |                      |                     | δA              |                                                          | Enregistrer et exécuter | Enregistrer 💌               | Fermer          | Exécuter  |                  |
|-------------------------|--------|----------------|-----------------------------------------------|--------------------|--------------------------------|--------------------|----------------------|---------------------|-----------------|----------------------------------------------------------|-------------------------|-----------------------------|-----------------|-----------|------------------|
| des                     | >      | ≔ P            | Plan  Toutes les contractualisations  Filtres |                    |                                |                    |                      |                     | enre            | nregistrements. Mettre automatiquement à jour l'aperçu 🕥 |                         |                             |                 |           |                  |
| ns.                     | sdme   | Cite.          |                                               |                    |                                | Mes contractualis  | ations               |                     |                 | la c                                                     | ontractualisation 💌     | Étape 💌                     | Type d'exercice | Montant 💌 | Chiffre d'affair |
|                         | Ğ      | FIIT           | es                                            | •                  |                                | Mes contractualis  | ations de ve         |                     |                 | -                                                        | - 03299007_210715       | Vente Contractualisée Delta | Q3-2021         | 0,00 €    |                  |
|                         |        |                | outer un nitre                                | e                  |                                | Mes contractualis  | ation Mos control    | tualications do     | vente en équ    | -                                                        | 324379_210723           | Vente Contractualisée Delta | Q3-2021         | 0,00 €    |                  |
| archar un               |        | Me<br>To       | montrer<br>utes les contr                     | actualisations     |                                | Contractualisatior | is de mon e          |                     | vente en equ    | iipe<br>Eoo                                              | 03328751_210726         | Vente expirée               | Q3-2021         | 0,00 €    |                  |
| arra da                 |        | Da             | te de clôture                                 |                    |                                | Les ventes de mo   | n équipe et l        |                     |                 | _00                                                      | 03332367_210727         | Vente expirée               | Q3-2021         | 0,00 €    |                  |
|                         |        | Tri            | n d'EX actuel<br>at. 2021)                    | (1 juil. 2021 à 30 |                                | Contractualisation | is de mes te         |                     |                 | 5_00                                                     | 03336475_210728         | Vente expirée               | Q3-2021         | 0,00 €    |                  |
| li attribuer            |        |                |                                               |                    | Toutes les contractualisations |                    |                      | 5_00                | 03348028_210802 | Vente Contractualisée Delta                              | Q3-2021                 | 0,00 €                      |                 |           |                  |
| OUS                     | //     | To             | ut                                            |                    |                                |                    |                      |                     | 5_00            | 03357161_210805                                          | Vente expirée           | Q3-2021                     | 0,00 €          |           |                  |
|                         |        | Sta            | tut de la contr                               | actualisation      |                                |                    |                      |                     | -               | 5_00                                                     | 03367822_210810         | KO Verification             | Q3-2021         | 0,00 €    |                  |
|                         |        | N'             | mporte                                        |                    |                                |                    |                      |                     | •               | 5_00                                                     | 03369461_210811         | KO Verification             | Q3-2021         | 0,00 €    |                  |
|                         |        | Pro            | babilité<br>.t                                |                    | Affin                          |                    | Célestionner d'abore | d un rêla           | -               | 5_00                                                     | 03371648_210812         | KO non récupérable Delta    | Q3-2021         | 0,00 €    |                  |
| nner toutes             |        | 10             |                                               |                    | Anne                           | er par personne    | Selectionnel d'abord | a un role           | •               | 5_00                                                     | 03373958_210813         | Vente expirée               | Q3-2021         | 0,00 €    |                  |
| nition <u>toutoc</u>    | -      |                |                                               |                    | Eff                            | facer la sélection |                      | Annuler             | Terminé         | 5_00                                                     | 03364998_210809         | Vente Contractualisée Delta | Q3-2021         | 0,00 €    |                  |
| balions                 |        |                |                                               |                    |                                |                    |                      | mentay bansar       |                 | oo_د_                                                    | 03369953_210811         | Vente Contractualisée Delta | Q3-2021         | 0,00 €    |                  |
| rer »,                  |        |                |                                               |                    | 18                             | KEVIN GOUZOU       | GOUZOU               | le roaniel Semper   | es CO_CUP       | PS_00                                                    | 03378885_210817         | Vente Contractualisée Delta | Q3-2021         | 0,00 €    |                  |
| outes les               |        |                |                                               |                    | 19                             | KEVIN GOUZOU       | GOUZOU               | Laura Mabille       | CO_CUF          | PS_00                                                    | 03381201_210818         | Vente expirée               | Q3-2021         | 0,00 €    |                  |
| tes de                  |        |                |                                               |                    | 20                             | RIMA BAKIRI BA     | (IP)                 | MOHAMMED EJEBL      | I CO_CUF        | PS_00                                                    | 03267727_210705         | Vente Contractualisée Delta | Q3-2021         | 0,00 €    |                  |
|                         |        |                |                                               |                    | 21                             | RIM DAKIRI BAH     | (IRI                 | Christine kopczynsk | i CO_CUF        | PS_OO                                                    | 03279869_210708         | Vente expirée               | Q3-2021         | 0,00 €    |                  |
|                         |        |                |                                               |                    | 22                             | RIMA BAKIRI BAH    | (IRI                 | Maryline lippert    | CO_CUP          | PS_OO                                                    | 03281407_210708         | Vente Contractualisée Delta | Q3-2021         | 0,00 €    |                  |
|                         |        |                |                                               |                    | 23                             | RIMA BAKIRI BAH    | (IRI                 | VALENTIN GUERIN     | CO_CUF          | PS_00                                                    | 03283795_210709         | Vente expirée               | Q3-2021         | 0,00 €    |                  |
|                         |        |                |                                               |                    | 24                             | RIMA BAKIRI BAH    | (IRI                 | assia Boukhenfouf   | CO_CUP          | PS_00                                                    | 03298473_210715         | Vente Contractualisée Delta | Q3-2021         | 0,00 €    |                  |
|                         |        |                |                                               |                    | 25                             | RIMA BAKIRI BAH    | (IRI                 | Yveline martinache  | CO CUE          | PS OO                                                    | 03311590 210720         | KO Verification             | Q3-2021         | 0.00 €    |                  |

> sdu ÷

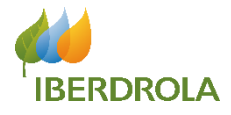

#### Il faut maintenant choisir les champs que vous voulez afficher dans votre rapport.

Vous pouvez chercher un champ en particulier dans la liste prédéfinie dans la section « Colonnes » ou encore effectuer une recherche par nom dans l'outil de recherche

Pour ajouter un champ dans votre rapport, il suffit de faire glisser le nom de la colonne correspondante dans le rapport au niveau du titre des autre colonnes et de le relâcher à l'endroit où vous désirez que votre colonne apparaisse.

| R.<br>N | APPORT 🔻<br>ouveau rapport Contractualisation | ns 🖋       | Contractualisations                                                                                                    | Commentaires ? 5        | Ajouter un graphique           | Enregistrer et exécuter     | Enregistrer 💌     | Fermer    | Exécuter         |  |  |  |
|---------|-----------------------------------------------|------------|----------------------------------------------------------------------------------------------------|-------------------------|--------------------------------|-----------------------------|-------------------|-----------|------------------|--|--|--|
| >       | ≡ Plan 🔻 Filtres 🚺                            | <b>O</b> A | perçu d'un nombre limité d'enregistrements. Exécutez le rapport pour afficher tous les enregistrements. Mettre automatiquement à jour l'aperçu 🔘 |                         |                                |                             |                   |           |                  |  |  |  |
| amps    | Groupes                                       |            | Propriétaire de la contractualisation 💌                                                                                                    | Nom du client           | Nom de la contractualisation 💌 | Étape                       | Type d'exercice 💌 | Montant 💌 | Chiffre d'affair |  |  |  |
| 5       | GROUPER LES LIGNES                            | 5          | NATHAN NEYROUD NEYROUD                                                                                                    | JADE SOUILHOL           | CO_CUPS_0003299007_210715      | Vente Contractualisée Delta | Q3-2021           | 0,00 €    |                  |  |  |  |
|         | Ajouter un groupe Q                           | 6          | NATHAN NEYROUD NEYROUD                                                                                                    | JOHN-MICKAEL VILLANUEVA | CO_CUPS_0003324379_210723      | Vente Contractualisée Delta | Q3-2021           | 0,00 €    |                  |  |  |  |
|         |                                               | 7          | NATHAN NEYROUD NEYF JUD                                                                                                    | THOMAS MAILLIOT         | CO_CUPS_0003328751_210726      | Vente expirée               | Q3-2021           | 0,00 €    |                  |  |  |  |
|         |                                               | 8          | NATHAN NEYROUD NEYROUD                                                                                                    | STEPHANIE BARTEZ        | CO_CUPS_0003332367_210727      | Vente expirée               | Q3-2021           | 0,00 €    |                  |  |  |  |
|         | Colonnes                                      | 9          | NATHAN NEVLOUD NEVROUD                                                                                                    | AICHA INASKINE          | CO_CUPS_0003336475_210728      | Vente expirée               | Q3-2021           | 0,00 €    |                  |  |  |  |
| 7       | Ajouter une colonne Q                         | 10         | NATHAN NEYROUD NEYROUD                                                                                                    | MYRIAM VINOT            | CO_CUPS_0003348028_210802      | Vente Contractualisée Delta | Q3-2021           | 0,00 €    |                  |  |  |  |
|         | Propriétaire de la contractualisation ×       | 11         | NATHAN NEYROUD NEYROUD                                                                                                    | ABDERRAHIM LOUAFI       | CO_CUPS_0003357161_210805      | Vente expirée               | Q3-2021           | 0,00 €    |                  |  |  |  |
|         | Nom du client ×                               | 12         | NATHAN NEYROUD NEYROUD                                                                                                    | THOMAS MAILLOT          | CO_CUPS_0003367822_210810      | KO Verification             | Q3-2021           | 0,00 €    |                  |  |  |  |
|         | Nom de la contractualisation 🛛 🗙              | 13         | NATHAN NEYROUD NEYROUD                                                                                                    | NATHALIE MONTERO        | CO_CUPS_0003369461_210811      | KO Verification             | Q3-2021           | 0,00 €    |                  |  |  |  |
|         | Étape                                         | 14         | NATHAN NEYROUD NEYROUD                                                                                                    | VANESSA SANCHEZ         | CO_CUPS_0003371648_210812      | KO non récupérable Delta    | Q3-2021           | 0,00 €    |                  |  |  |  |
|         | Type d'exercice ×                             | 15         | NATHAN NEYROUD NEYROUD                                                                                                    | LUDOVIC THIBAULT        | CO_CUPS_0003373958_210813      | Vente expirée               | Q3-2021           | 0,00 €    |                  |  |  |  |
|         | # Montant ×                                   | 16         | KEVIN GOUZOU GOUZOU                                                                                                    | Sebastien Henon         | CO_CUPS_0003364998_210809      | Vente Contractualisée Delta | Q3-2021           | 0,00 €    |                  |  |  |  |
|         | # Chiffre d'affaires rievu 🗙                  | 17         | KEVIN GOUZOU GOUZOU                                                                                                    | Wendy Sanson            | CO_CUPS_0003369953_210811      | Vente Contractualisée Delta | Q3-2021           | 0,00 €    |                  |  |  |  |
|         | # Probabilité (%) ×                           | 18         | KEVIN GOUZOU GOUZOU                                                                                                    | Jean daniel Semperes    | CO_CUPS_0003378885_210817      | Vente Contractualisée Delta | Q3-2021           | 0,00 €    |                  |  |  |  |
|         | # Ancientieté ×                               | 19         | KEVIN GOUZOU GOUZOU                                                                                                    | Laura Mabille           | CO_CUPS_0003381201_210818      | Vente expirée               | Q3-2021           | 0,00 €    |                  |  |  |  |
|         | Dat de clôture ×                              | 20         | RIMA BAKIRI BAKIRI                                                                                                    | MOHAMMED EJEBLI         | CO_CUPS_0003267727_210705      | Vente Contractualisée Delta | Q3-2021           | 0,00 €    |                  |  |  |  |
|         | Date de création 🛛 🗙                          | 21         | RIMA BAKIRI BAKIRI                                                                                                    | Christine kopczynski    | CO_CUPS_0003279869_210708      | Vente expirée               | Q3-2021           | 0,00 €    |                  |  |  |  |
|         | Next Step ×                                   | 22         | RIMA BAKIRI BAKIRI                                                                                                    | Maryline lippert        | CO_CUPS_0003281407_210708      | Vente Contractualisée Delta | Q3-2021           | 0,00 €    |                  |  |  |  |
|         | Origine de la piste ×                         | 23         | RIMA BAKIRI BAKIRI                                                                                                    | VALENTIN GUERIN         | CO_CUPS_0003283795_210709      | Vente expirée               | Q3-2021           | 0,00 €    |                  |  |  |  |
|         | Туре 🗙                                        | 24         | RIMA BAKIRI BAKIRI                                                                                                    | assia Boukhenfouf       | CO_CUPS_0003298473_210715      | Vente Contractualisée Delta | Q3-2021           | 0,00 €    |                  |  |  |  |
|         |                                               | 25         | RIMA BAKIRI BAKIRI                                                                                                    | Yveline martinache      | CO_CUPS_0003311590_210720      | KO Verification             | Q3-2021           | 0,00 €    |                  |  |  |  |

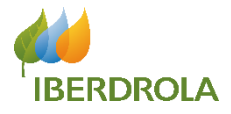

#### Enfin, vous devrez enregistrer votre rapport.

RAPPORT V ち ご & Ajouter un graphique Enregistrer et exécuter Commentaires ? Enregistrer 🔹 Fermer Exécuter Nouveau rapport Contractualisations 🖌 Contractualisations 🖉 Aperçu d'un nombre limité d'enregistrements. Exécutez le rapport pour afficher tous les enregistrements Mettre automatiquement à jour l'aperçu 🔵 **T** Filtres ≔ Plan 💌 Type d'exercice 💌 Montant 💌 Chiffre d'affair 🗖 Propriétaire de la contractualisation Nom du client Nom de la contractualisation Groupes GROUPER LES LIGNES NATHAN NEYROUD NEYROUD JADE SOUILHOL CO\_CUPS\_0003299007\_210715 Vente Contractualisée Delta Q3-2021 0,00 € Ajouter un groupe... Q NATHAN NEYROUD NEYROUD JOHN-MICKAEL VILLANUEVA CO\_CUPS\_0003324379\_210723 Vente Contractualisée Delta Q3-2021 0,00 € 0,00 € Enregistrer le rapport 0,00€ Colonnes 0,00 € 0,00 € Ajouter une colo \*Nom du rapport 0,00 € Propriétaire de la co Nouveau rapport Contractualisations 0,00 € Nom du client 0,00 € Nom de la contrac Nom unique de rapport 🕕 0,00 € Étape Nouveau\_rapport\_Contractualisations\_ISK 0,00 € Type d'exercice 0,00€ # Montant Description du rapport 0,00 € # Chiffre d'affaires 0,00 € # Probabilité (%) 0,00 € # Ancienneté 0,00 € Date de clôture Dossier 0.00€ Date de création Rapports privés Sélectionner un dossier 0,00 € Next Step 0,00 € Origine de la piste 0,00 € Туре Annuler Enregistrer 0.00€

Pour y parvenir, vous devrez cliquer sur le bouton enregistrer.

Un pop-up apparaîtra afin que vous renseignez :

- 1. Le nom du rapport (obligatoire)
- 2. Une description du rapport
- Sélectionner le dossier dans lequel vous voulez que le rapport figure

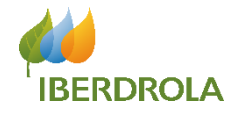

# Support

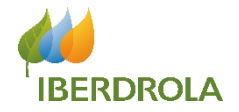

- Il existe deux façons de contacter l'équipe Support des Ventes IBERDROLA :
  - L'outil de ticketing disponible directement via la page d'accueil Salesforce.
  - L'adresse email générique : <u>supportcommercial@iberdrola.fr</u>.
- En fonction de vos requêtes, vous devrez contacter un seul intermédiaire (voir slide suivante).
- Même si vos demandes sont traitées quotidiennement, les délais de réponse varient en fonction de l'urgence de vos requêtes. Merci de ne pas relancer ; le délai raisonnable de traitement étant de 5 jours ouvrés.
- S'il s'agit d'un bug généralisé ou d'une requête urgente qui empêche votre production, merci de contacter directement votre responsable IBERDROLA.
- Merci de toujours être attentif aux communications que nous vous envoyons via infocollaborateur@iberdrola.fr.

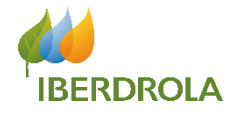

| TYPOLOGIE REQUÊTE                              | QUI CONTACTER ?                |
|------------------------------------------------|--------------------------------|
| Problématiques accès Salesforce                | Outil de ticketing             |
| Déblocage PDL / PCE                            | Outil de ticketing             |
| Modification Données Contrat (avant signature) | Outil de ticketing             |
| KO récupérable BI                              | Outil de ticketing             |
| Bug Salesforce                                 | Outil de ticketing             |
| Problématiques exports Salesforce              | Outil de ticketing             |
| Accès Maestro                                  | supportcommercial@iberdrola.fr |
| Accès E2E                                      | supportcommercial@iberdrola.fr |
| Question liée aux Produits & Services          | supportcommercial@iberdrola.fr |
| KO récupérable DELTA                           | supportcommercial@iberdrola.fr |
| Question Statut Vente                          | supportcommercial@iberdrola.fr |
| Question Accréditation                         | supportcommercial@iberdrola.fr |
| Bug Maestro                                    | supportcommercial@iberdrola.fr |
| Bug E2E                                        | supportcommercial@iberdrola.fr |

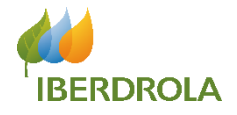

Cet écran est le **premier** que vous verrez en vous connectant à l'application. Il s'agit de **l'écran d'accueil**.

C'est sur cet écran que vous aurez accès à **l'outil de requête**, vous permettant de contacter l'équipe support en ouvrant une requête lorsque vous rencontrez un **problème** ou une **anomalie**. (Voir slide suivante pour la description de l'outil de gestion de vos requêtes)

| Depuis :           | Tableau de bord<br>Contractualisations France<br>10 août 2021 18:25-Affichage en tant que SOF | ORTE IBERGO                   |                                                                                                    |           |                                                                                                 | Actualiser 🔻     |
|--------------------|-----------------------------------------------------------------------------------------------|-------------------------------|----------------------------------------------------------------------------------------------------|-----------|-------------------------------------------------------------------------------------------------|------------------|
| Contrac            | actualisations Semaine en cours<br>tualisations Sette Semaine                                 | 55                            | Contractualisations Semaine Dernièr<br>Contractualisations Semaine Dernièr                                          | 5.8<br>¥3 | Toutes les Contractualisations<br>Toutes les Contractualisations                                | 20               |
|                    |                                                                                               |                               | 27                                                                                                    |           | 76× 10                                                                                          |                  |
| Avance<br>Afficher | Pendiente de Información     Oferta F le rapport (Toutes Contractualisations Sette Se         | Presentada Tablet 🌘<br>maine) | Avance Pendiente de Información Oterta Presentada<br>Afficher le rapport (Toutes ContractualisationsSemaineDernièr) | a Tablet  | Avance KO Recuperable BI KO No Recupera<br>Afficher le rapport (Toutes les Contractualisations) | ble Delta 🔵 Ofer |
|                    |                                                                                               |                               |                                                                                                    |           |                                                                                                 |                  |

### **Outil de Ticketing : Nouvelle requête**

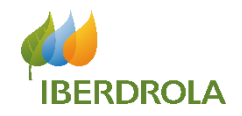

L'outil de Requêtes vous permet de contacter l'équipe support lorsque vous rencontrez un **problème** ou une **anomalie**.

Pour contacter l'équipe support, vous devez créer une nouvelle requête en suivant la procédure cicontre.

L'équipe support prendra rapidement connaissance de votre demande et reviendra vers vous **en répondant à votre requête**. Vous pourrez accéder à leur réponse en consultant votre demande depuis **l'outil de requête**.

| Ê R      | <sup>equêtes</sup><br>écemment visualisés 👻 👎 |                |        |       |        |                               |          |                      | louveau |
|----------|-----------------------------------------------|----------------|--------|-------|--------|-------------------------------|----------|----------------------|---------|
| 1 élémen | t • Mis à jour il y a quelques secon          | ides           |        |       |        | Q Recherchez dans cette liste | \$ -     | П•С/                 | ¢ Y     |
|          | Numéro de la requête 🗸 🗸                      | Nom du contact | $\sim$ | Ohiat | -      |                               |          |                      |         |
|          |                                               | Nom de contact | Ť.     | objec | statut | Date/Heure d'ouverture        | Alias di | u proprietaire de la | ×       |

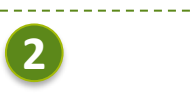

Nouvelle requête : Nouvelle requête : créée par l'utilisateur

#### Tratamiento del caso

| Nom du contact | * Statut                                |             |
|----------------|-----------------------------------------|-------------|
|                | 01 Nouveau                              | •           |
| Objet          | Priorité                                |             |
| 1              | Moyenne                                 | -           |
| Description    | Contrat                                 |             |
|                | Recherchez dans les Contractualisations | Q           |
| <i>h</i>       |                                         |             |
|                | 3                                       |             |
|                | Annuler Enregistrer et Nouveau          | Enregistrer |

## Nouvelle Requête 1) Cliquez sur le bouton

« Nouveau »

**2)** Remplissez le formulaire qui apparait.

3) Enregistrez votre ticket en cliquant sur le bouton « Enregistrer »

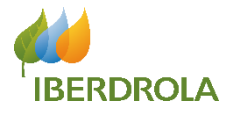

- **Objet :** il s'agit du titre de votre ticket/requête. Soyez donc très succinct afin de permettre à l'équipe support de repérer votre ticket et d'identifier rapidement son sujet.
- **Description** : développer le problème rencontré dans cette partie. C'est l'occasion de donner plus de contexte et de détail à l'équipe support pour mieux répondre à votre demande.
- **Statut** : choisissez toujours « **Nouveau** ». Si vous choisissez une autre valeur, l'équipe support ne pourra pas voir votre requête. Le statut du ticket pourra évoluer par la suite (voir slide suivante).
- Priorité :
  - Haute
  - Moyenne
  - Faible
- **Contrat** : en cliquant sur l'icône « loupe », vous allez pouvoir attacher à votre ticket un lien vers le contrat dont il fait l'objet. Cette étape est primordiale pour la résolution du ticket que vous soumettez.

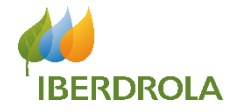

Les statuts ont pour but de vous donner de la visibilité sur la résolution de votre requête/ticket.

- En créant un ticket, il sera toujours sous le statut « Nouveau ».
- Lorsque l'équipe aura pris connaissance de votre requête, le statut passera :
  - Soit en « En cours » si l'équipe support travaille à sa résolution.
  - Soit en « En attente de réponse utilisateur » si l'équipe support a besoin d'une information en votre possession pour répondre à votre requête.
- Enfin, le statut passera en « Résolu » lorsque l'équipe support aura répondu à votre requête.
- Si votre requête ne concerne pas l'équipe support ou ne peut pas être satisfaite, le statut du contrat sera « Rejeté ».

Dans chacun des cas précédant, la réponse rédigée de l'équipe support sera renseignée dans le champs « **Réponse de l'équipe support** » (voir slide suivante) afin de vous fournir une réponse claire et précise.

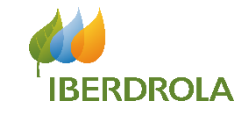

|                            |         | Requêt<br>03 - M | tes<br>les requêtes ▼  | Ŧ                            |                                                        |            |                |              |                  |         |               | I      | Nouve | au |
|----------------------------|---------|------------------|------------------------|------------------------------|--------------------------------------------------------|------------|----------------|--------------|------------------|---------|---------------|--------|-------|----|
|                            | 46 élén | nents • 1        | Trié(s) par Statut • F | Filtré par Mes requêtes - Ty | pe d'enregistrement de requête • Mis à jour il y a une | minute     |                | Q Recherchez | dans cette list€ | ŵ       | ≣• C          | A MARY | C     | Ŧ  |
|                            |         |                  | Numéro de la $\vee$    | Nom du contact $\sim$        | Objet                                                  | ∨ Statut ↑ | ∨ Contrat      |              | ∨ Priorité ∨     | Date/He | eure d'ouvert | ~      |       |    |
| rouver vos                 | 1       |                  | 00013227               | SYLVAIN POCHON               | ERREUR SAISIE                                          | En cours   | CO_CUPS_000330 | 07742_210719 | Haute            | 02/08/2 | 021 11:04     |        | •     |    |
| l'outil de<br>er au détail | 2       |                  | 00013                  | SYLVAIN POCHON               | ERREUR SAISIE                                          | En cours   | CO_CUPS_000332 | 25576_210723 | Haute            | 17/08/2 | 021 10:37     |        | •     |    |
| iquant sur                 | 3       |                  | 0001335                | SYLVAIN POCHON               | PROBLEME TECHNIQUE                                     | En cours   | CO_CUPS_000336 | 57376_210810 | Haute            | 18/08/2 | 021 14:33     |        | •     |    |
|                            | 4       |                  | 00013883               | SYLVAIN POCHON               | KO RECUPERABLE TB08261050540673610019                  | En cours   | CO_CUPS_000339 | 98516_210826 | Haute            | 12/10/2 | 021 12:19     |        | •     |    |
|                            | 5       |                  | 00012948               | SYLVAIN POCHON               | problème technique                                     | Résolu     | CO_CUPS_000326 | 56122_210705 | Haute            | 12/07/2 | 021 15:43     |        | •     |    |
|                            | 6       |                  | 00012953               | SYLVAIN POCHON               | problème technique                                     | Résolu     |                |              | Haute            | 12/07/2 | 021 16:31     |        | •     |    |
|                            | 7       |                  | 00012954               | SYLVAIN POCHON               | problème technique                                     | Résolu     | CO_CUPS_000327 | 72934_210706 | Haute            | 12/07/2 | 021 16:36     |        | •     |    |
|                            | 8       |                  | 00013022               | SYLVAIN POCHON               | Contrat papier statut "Vente contractualisée Delta"    | Résolu     | CO_CUPS_000326 | 58384_210705 | Moyenne          | 19/07/2 | 021 12:21     |        | •     |    |
|                            | 9       |                  | 00013023               | SYLVAIN POCHON               | Contrat papier statut "Vente contractualisée Delta"    | Résolu     | CO_CUPS_000326 | 58332_210705 | Moyenne          | 19/07/2 | 021 12:22     |        | •     |    |
|                            | 10      |                  | 00013099               | SYLVAIN POCHON               | PCE Non contractualisable                              | Résolu     | CO_CUPS_000328 | 38483_210712 | Haute            | 22/07/2 | 021 16:50     |        | •     |    |
|                            | 11      |                  | 00013100               | SYLVAIN POCHON               | Erreur saisie                                          | Résolu     | CO_CUPS_000329 | 99027_210715 | Haute            | 22/07/2 | 021 17:15     |        | •     |    |
|                            | 12      |                  | 00013101               | SYLVAIN POCHON               | Erreur de saisie                                       | Résolu     | CO_CUPS_000329 | 97226_210715 | Haute            | 22/07/2 | 021 17:29     |        | •     |    |
|                            | 13      |                  | 00013102               | SYLVAIN POCHON               | Saisie ATOUTS impossible                               | Résolu     | CO_CUPS_000326 | 56336_210705 | Haute            | 22/07/2 | 021 18:23     |        | •     |    |
|                            | 14      |                  | 00013103               | SYLVAIN POCHON               | Erreur saisie                                          | Résolu     | CO_CUPS_000327 | 70468_210706 | Haute            | 22/07/2 | 021 18:26     |        | •     |    |
|                            | 15      |                  | 00013104               | SYLVAIN POCHON               | Erreur saisie                                          | Résolu     | CO_CUPS_000327 | 70929_210706 | Haute            | 22/07/2 | 021 19:05     |        | •     |    |
|                            | 16      |                  | 00013105               | SYLVAIN POCHON               | Problème saisie SF                                     | Résolu     | CO_CUPS_000329 | 97325_210715 | Haute            | 22/07/2 | 021 19:11     |        | •     |    |

Vous pourrez retrouver vos requêtes dans l'outil de ticketing et accéder au détail de ceux-ci en cliquant sur leur numéro

> Manuel de formation - Utilisateur Ibergo France 53

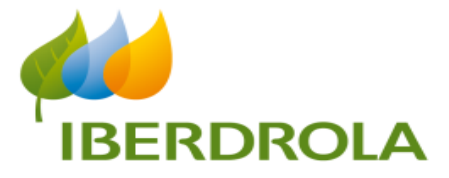

# Merci pour votre attention !